# ้คู่มือการใช้งานโปรแกรมจัดการบรรณานุกรม EndNote ๒๐

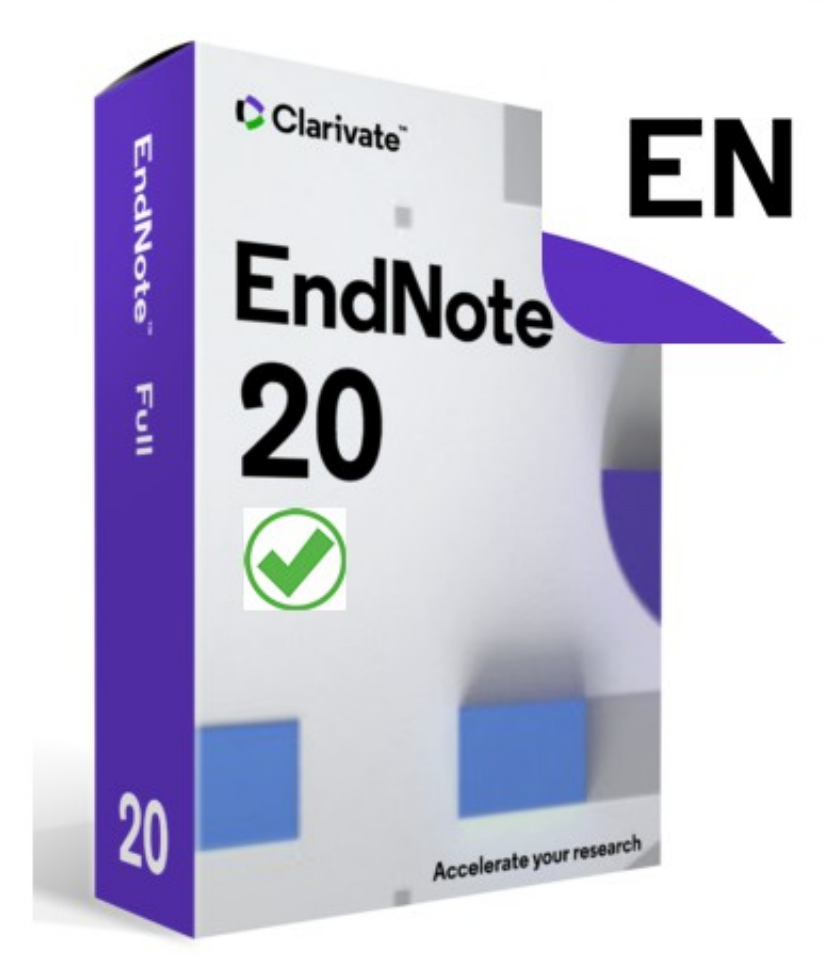

โดย นางสาวกนกวรรณ แสนสุข คณะพยาบาลศาสตร์เกื้อการุณย์ มหาวิทยาลัยนวมินทราธิราช โปรแกรมจัดการบรรณานุกรม EndNote ๒๐ จัดทำขึ้นโดยมีวัตถุประสงค์เพื่อเป็นแนวทางการใช้งาน สำหรับผู้ที่ต้องการใช้งานโปรแกรม EndNote ๒๐ ซึ่งเป็นโปรแกรมช่วยจัดการบรรณานุกรม สำหรับ คณาจารย์ นักวิจัย นักศึกษา และบุคลากรของมหาวิทยาลัยนวมินทราธิราช

คู่มือจะอธิบายการใช้งานโดยเริ่มตั้งแต่ติดตั้งโปรแกรม การสร้าง library ของ EndNote การนำเข้า รายการบรรณานุกรมจากฐานข้อมูลออนไลน์ที่ห้องสมุดมหาวิทยาลัยนวมินธราธิราชบอกรับ รวมถึงการแก้ไข รายการบรรณานุกรม การเลือกรูปแบบการแสดงผลของรายการบรรณานุกรมตามที่ต้องการ และการใช้งาน โปรแกรม EndNote ร่วมกับโปรแกรม Microsoft Word ทั้งในระบบปฏิบัติการ Windows และ MAC

ผู้จัดทำหวังว่าคู่มือการใช้โปรแกรมจัดการบรรณานุกรม EndNote ๒๐ จะเป็นประโยชน์กับผู้ที่ต้องการ ใช้งาน และและหวังเป็นอย่างยิ่งว่า ผู้อ่านคงจะได้รับประโยชน์จากคู่มือเล่มนี้

> นางสาวกนกวรรณ แสนสุข คณะพยาบาลศาสตร์เกื้อการุณย์ มหาวิทยาลัยนวมินทราธิราช

# สารบัญ

| วิธีการขอ Product key และ Install โปรแกรม EndNote ๒๐                 | ୦   |
|----------------------------------------------------------------------|-----|
| การใช้งานโปรแกรม EndNote ๒๐                                          | б   |
| วิธีการสร้าง Library                                                 | б   |
| วิธีการนำเข้ารายการบรรณานุกรม                                        | ಡ   |
| การนำเข้ารายการบรรณานุกรมจากฐานข้อมูลออนไลน์                         | ಡ   |
| การ Download รายการบรรณานุกรมจาก NMU Discovery service               | ಷ   |
| การ Download รายการบรรณานุกรมจาก Scopus                              | ଭଭ  |
| การ Download รายการบรรณานุกรมจาก PubMed                              | ଭଣ  |
| การ Download รายการบรรณานุกรมจาก ProQuest: Nursing and Allied Health | වෙ  |
| การ Download รายการบรรณานุกรมจาก Access Medicine                     | ୭๙  |
| การ Download รายการบรรณานุกรมจาก ระบบห้องสมุดฯ Koha                  | මම  |
| การนำเข้ารายการบรรณานุกรมจากไฟล์ PDF ที่ Download มาจากฐานข้อมูล     | රම  |
| การนำเข้ารายการบรรณานุกรมด้วยการพิมพ์บรรณานุกรมด้วยตัวเอง            | මස් |
| วิธีการหา Full Text                                                  | ଜାତ |
| วิธีการสร้าง GROUP                                                   | ഩ๔  |
| วิธีการแก้ไขรายการบรรณานุกรม                                         | ണബ  |
| การใช้งาน EndNote ๒๐ ร่วมกับ Microsoft Word                          | ണൽ  |
| การสร้างบรรณานุกรมแบบ APA๗                                           | ഩ๙  |
| การสร้างบรรณานุกรม แบบ Vancouver                                     | ଝ୦  |
| การแทรกรายการอ้างอิงในเนื้อหา (Citation)                             | ଝ୍ଲ |
| การลบรายการแทรกอ้างอิงในเนื้อหา (Remove Citation)                    | ୯୯  |
| วิธีการแปลงไฟล์ word ไม่ติดเครื่องมือ EndNote ๒๐                     | ଝ୍ଜ |
| ขั้นตอนการปฏิบัติงาน (Work flow)                                     | ଝଟ  |
| บรรณานุกรม                                                           | ଝ୦  |

#### วิธีการขอ Product key และ Install โปรแกรม EndNote 20

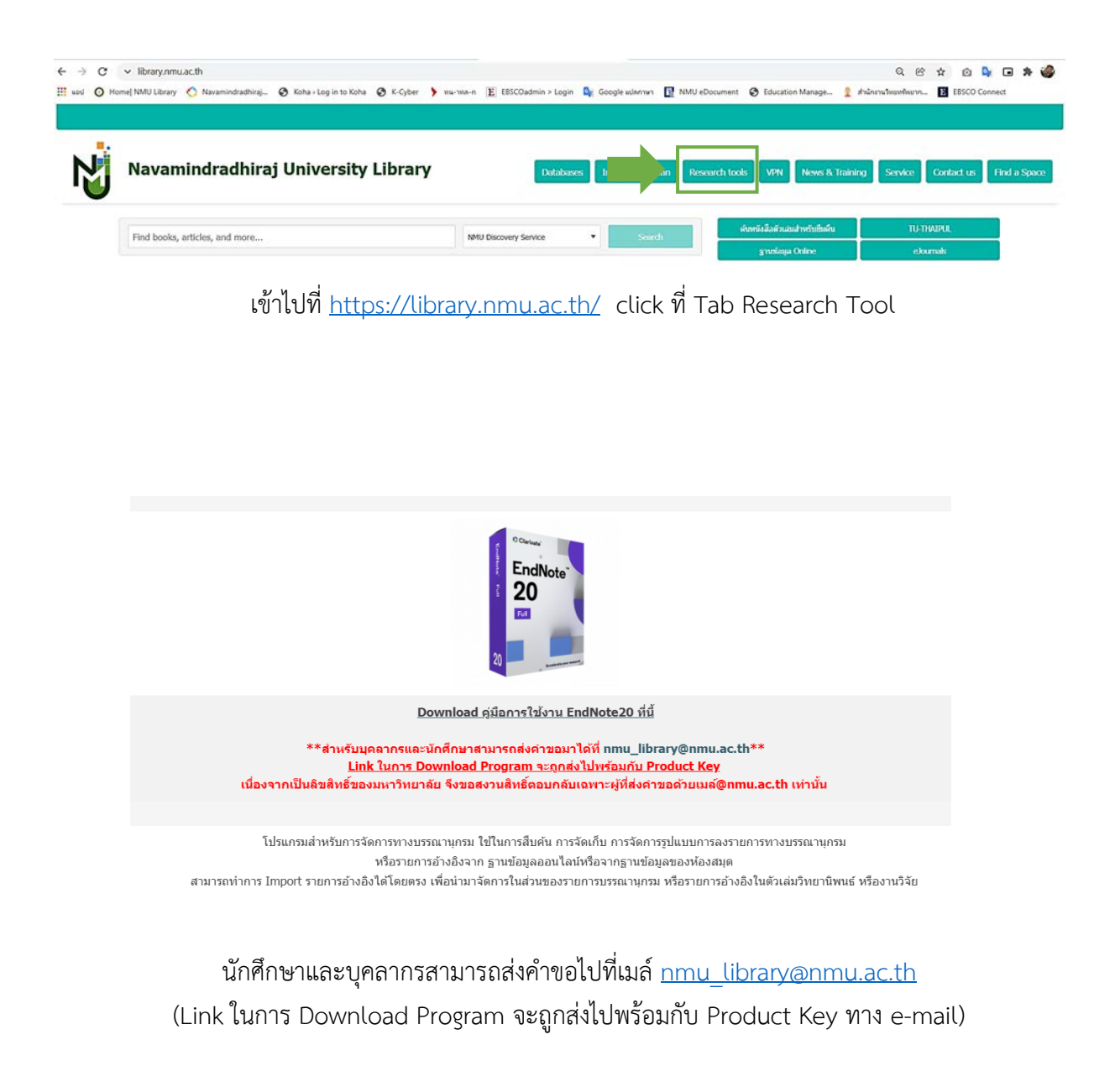

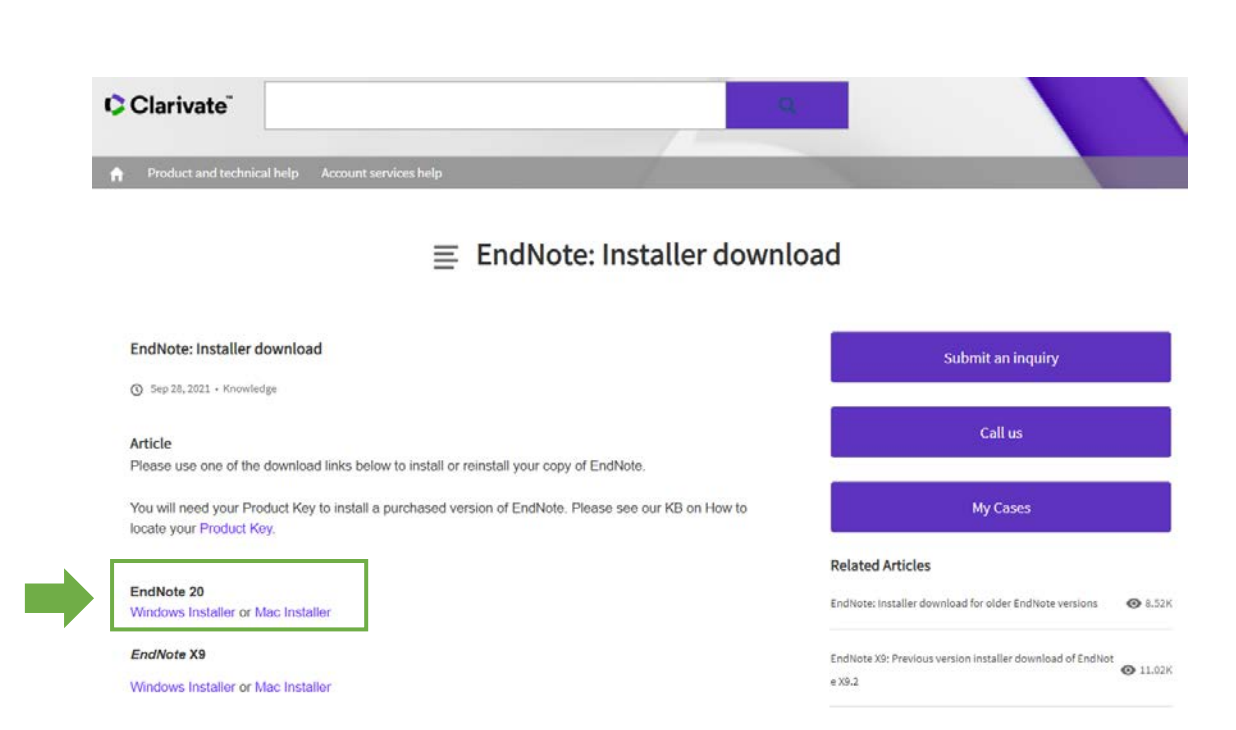

link Program ที่จะทำการดาวน์โหลด ให้เลือกหัวข้อ EndNote 20 ตัวโปรแกรมจะมีให้เลือกระหว่าง Windows หรือ MAC สามารถเลือกดาวน์โหลดได้ตามการใช้งาน

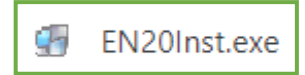

เมื่อทำการดาวน์โหลดโปรแกรมมาเรียบร้อยแล้ว Double Click ที่ ตัวโปรแกรม เพื่อเริ่มทำการติดตั้ง (ในกรณีตัวอย่างนี้ เลือกดาวน์โหลดโปรแกรมสำหรับเครื่อง Windows)

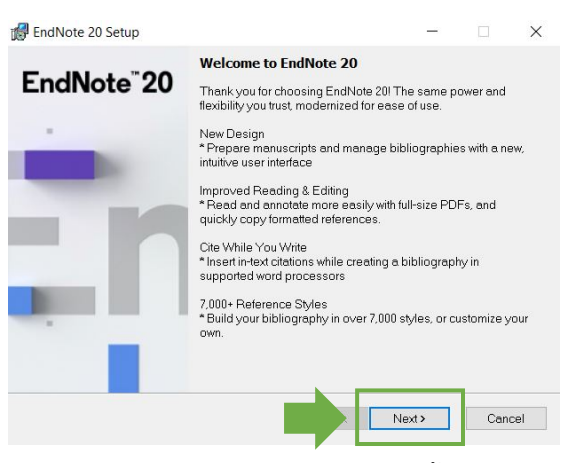

หน้าจอเข้าสู่โปรแกรมเพื่อเริ่มทำการติดตั้งให้คลิก Next

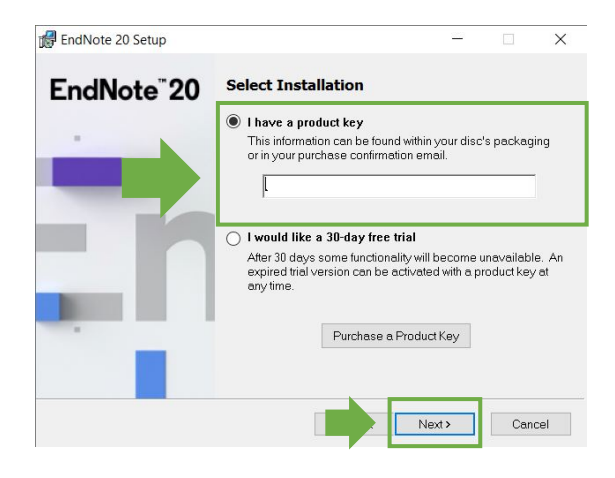

ใส่เลขหมายเลข Product key ที่ได้รับจาก e-mail จากนั้นให้คลิก Next

| 🕼 EndNote 20 Setup      |                                                          | -             |             | $\times$ |
|-------------------------|----------------------------------------------------------|---------------|-------------|----------|
| EndNote <sup>®</sup> 20 | User Information Enter the following information to per- | sonalize your | installatio | n.       |
|                         | Your Ngme:<br> kanokwan<br>Your Organization:<br> MMU    |               |             |          |
|                         |                                                          |               |             |          |
|                         |                                                          | Next >        | Cano        | cel      |

ใส่ชื่อตนเองเป็นภาษาอังกฤษและชื่อหน่วยงาน จากนั้นให้คลิก Next

| -          | Read Me Information                                              |   |
|------------|------------------------------------------------------------------|---|
| EndNote 20 | EndNote 20 for Windows Read Me<br>Version 20<br>October 2020     | ^ |
|            | CONTENTS:                                                        |   |
|            | I. NEW FEATURES<br>II. INSTALLATIONS<br>III. CONTACT INFORMATION |   |
|            | I. NEW FEATURES                                                  |   |
|            | * New, modern interface design * Improved PDF reading experience |   |
|            | * Enhanced, more intuitive searching                             | ~ |

เข้าสู่หน้าจอแสดงรายละเอียดคุณสมบัติของโปรแกรม ให้คลิก Next

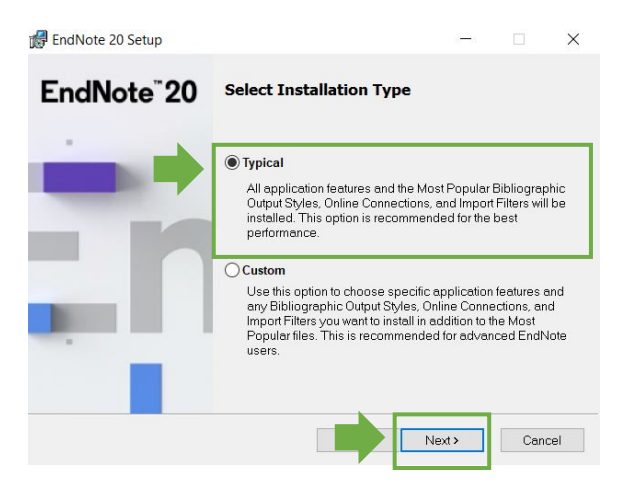

ประเภทของการ Installation Type ให้คลิกเลือก Typical จากนั้นคลิก next

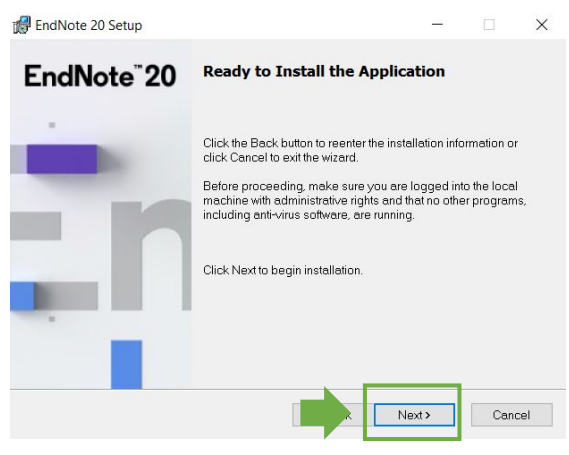

ให้คลิก next เพื่อติดตั้งโปรแกรมลงในเครื่องคอมพิวเตอร์

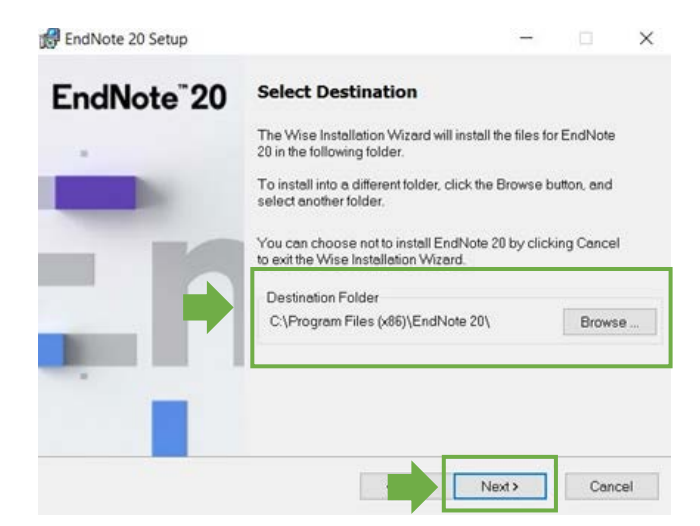

โปรแกรมแสดงรายละเอียดการถูกติดตั้งไว้ใน Drive: c ของเครื่องคอมพิวเตอร์ จากนั้นให้คลิก Next

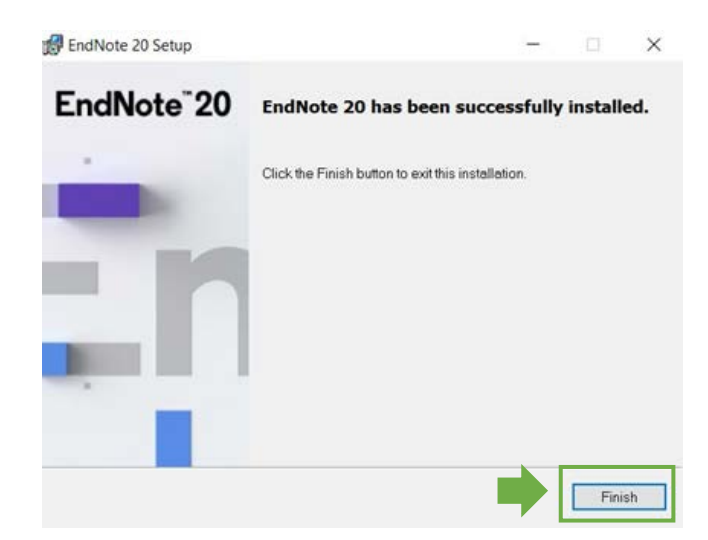

เมื่อลงโปรแกรมเสร็จสมบูรณ์เรียบร้อยให้คลิก Next เพื่อจบการติดตั้งโปรแกรม

## การใช้งานโปรแกรมEndNote 20

เริ่มต้นการใช้โปรแกรม EndNote ครั้งแรก ระบบจะให้สร้าง New library ก่อน เมื่อสร้าง Library แล้ว ในการใช้งานครั้งต่อไปจะสามารถใช้งานต่อเนื่องได้ทันที

วิธีการสร้าง Library

| EndN | ote 20 | - New Librar |             |            |           |             |               |                   |        |  |
|------|--------|--------------|-------------|------------|-----------|-------------|---------------|-------------------|--------|--|
| File | Edit   | References   | Groups      | Library    | Tools     | Window      | Help          |                   |        |  |
|      |        |              |             |            |           |             |               |                   |        |  |
|      |        |              |             |            |           |             |               |                   |        |  |
|      |        |              |             |            |           |             |               |                   |        |  |
|      |        |              |             |            |           |             |               |                   | 1      |  |
|      |        | Set up I     | EndNot      | e Librai   | У         |             |               |                   |        |  |
|      |        | If you alre  | eady have   | an EndN    | lote libr | ary, please | locate it and | d we'll get it se | et up. |  |
|      |        | Open         | n ovicting  | librany    | P         |             |               |                   | 320    |  |
|      |        | Opena        | in existing | library    |           |             |               |                   |        |  |
|      |        |              | 1000        |            | _         | 10 100      |               | -                 |        |  |
|      |        | Alternativ   | vely, you o | an start f | rom scr   | atch with a | new library.  |                   |        |  |
|      |        | Create       | a new lib   | rary       |           |             |               |                   |        |  |
|      |        |              |             |            |           |             |               |                   |        |  |

คลิก Create a new library สำหรับการสร้าง Library ในการใช้งานในครั้งแรก

|                               | V Search Documents         |
|-------------------------------|----------------------------|
| Irganize 🔻 New folder         |                            |
| This PC Name                  | Date modified Type Size    |
| 3D Objects                    | No items match your sourch |
| E Desktop                     | No tens match your search. |
| Documents                     |                            |
| 🕹 Downloads                   |                            |
| Music                         |                            |
| E Pictures                    |                            |
| Videos                        |                            |
| WINDOWS (C                    |                            |
| DATADRIVEO (                  |                            |
| BACK UP (F:)                  |                            |
| - New Volume (                |                            |
|                               |                            |
| File name: My EndNote Library |                            |
|                               |                            |

ระบบจะเลือก Save ที่ This PC > Document และตั้งชื่อว่า My EndNote Library ให้อัตโนมัติ หรือ สามารถตั้งชื่ออื่นได้เอง โดยไม่จำเป็นว่าจะต้องเป็นชื่อ My EndNote Library เพียงอย่างเดียว

|                                                                                   |                    | Recently Added +               |                 |                       |
|-----------------------------------------------------------------------------------|--------------------|--------------------------------|-----------------|-----------------------|
| $\mathcal Z$ Sync Configuration                                                   | ŭ                  |                                | ٩               | No reference selected |
| All References                                                                    | 166                |                                | Advanced search |                       |
|                                                                                   | 0<br>69<br>6       | Recently Added<br>0 References | 99 🖻 2º 🖓 🗟 🌐   |                       |
| > MY GROUPS                                                                       | 97                 | 🖉 Author 🗠 Year Title          | Journal         |                       |
| VONLINE SEARCH                                                                    | D 0                |                                |                 |                       |
| <ul> <li>Library of Cong</li> <li>PubMed (NLM)</li> <li>Web of Science</li> </ul> | ress 0<br>0<br>C 0 |                                |                 |                       |

หน้าจอของโปรแกรม EndNote 20 ที่พร้อมใช้ สำหรับเมนูที่ใช้งานมี ๒ ส่วน คือ เมนูส่วนด้านบน และเมนูด้านซ้ายมือ

๑. เมนูด้านบนประกอบไปด้วยเมนูคำสั่งหลักๆ ดังนี้

File Edit References Library tools Window

Helps

๒. เมนูด้านซ้ายมือจะเกี่ยวกับการจัดการบรรณานุกรม

All References = รายการบรรณานุกรมทั้งหมด Imported References = รายการบรรณานุกรมที่ถูกถ่ายโอนเข้ามาจากระบบจัดการอื่น ๆ Recently Added = รายการบรรณานุกรมที่ถูกเพิ่ม Unfiled = รายการบรรณานุกรมที่ยังไม่ได้จัดหมวดหมู่ Trash = รายการบรรณานุกรมที่ถูกลบ MY GROUPS = รายการบรรณานุกรมที่จัดแบ่งเป็นกลุ่ม FIND FULL TEXT = รายการบรรณานุกรมที่ถูกนำไปหาไฟล์ข้อมูลฉบับเต็ม GROUP SHARED BY OTHERS = รายการบรรณานุกรมที่ถูกนำไปใช้โดยผู้อื่น ONLINE SEARCH = การหาบรรณานุกรมจากฐานข้อมูลออนไลน์

## วิธีการนำเข้ารายการบรรณานุกรม

ในการนำเข้ารายการบรรณานุกรมในโปรแกรม Endnote นั้น มีหลายวิธีในการนำเข้า ซึ่งแต่ละวิธีนั้น เป็นวิธีที่ค่อนข้างง่ายสะดวก ไม่ซับซ้อน ผู้ใช้สามารถเลือกใช้งานได้ตามความถนัด ดังนี้

## การนำเข้ารายการบรรณานุกรมจากฐานข้อมูลออนไลน์

Endnote นั้นสามารถใช้งานรวมกับฐานข้อมูลออนไลน์ได้หลากหลายประเภท อาทิเช่น NMU Discovery service หรือระบบห้องสมุด Koha, ฐานข้อมูล Scopus, ClinicalKey, Academic Search Ultimate, ProQuest: Nursing and Allied Health, PubMed, AccessMedicine าลา

#### การ Download รายการบรรณานุกรมจาก NMU Discovery service

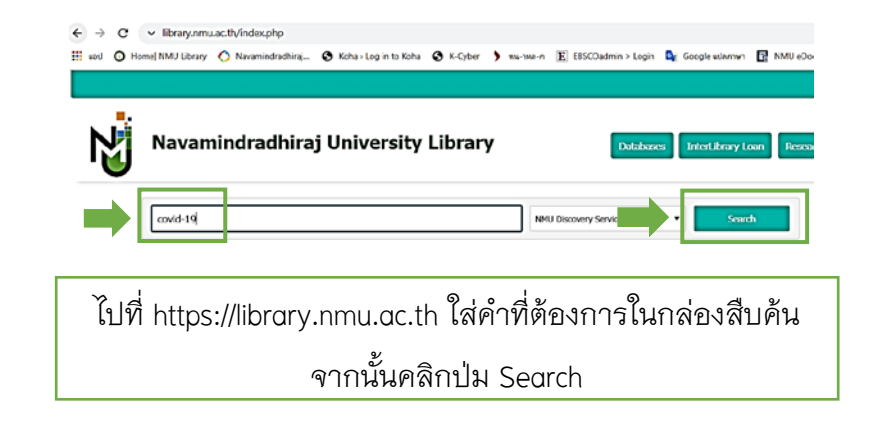

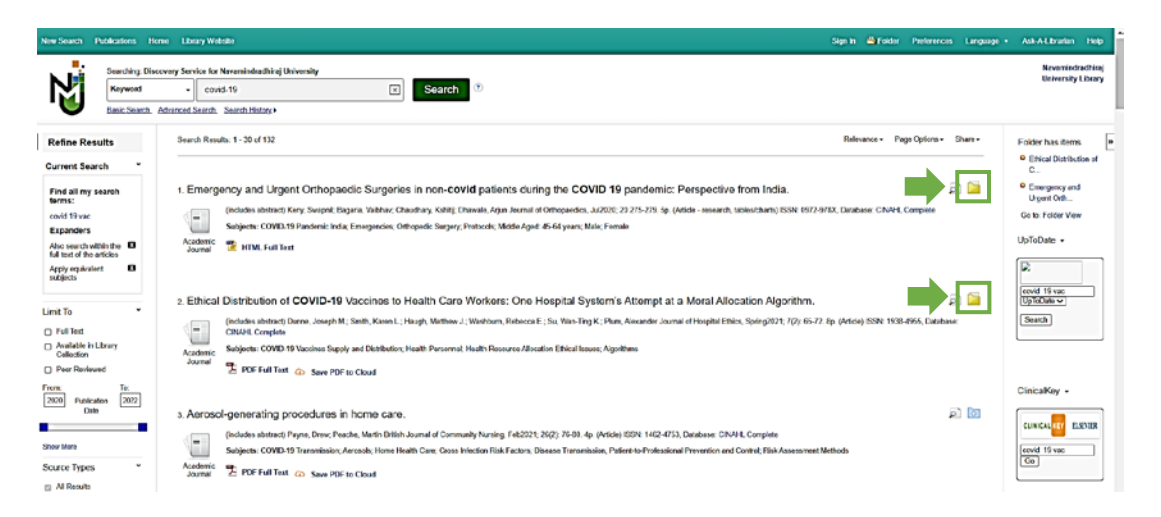

เลือกรายการที่ต้องการบรรณานุกรม โดยคลิกที่โฟลเดอร์หลังชื่อบทความ รายการที่ถูกคลิกเลือก จะเป็นเปลี่ยน โฟลเดอร์สีเหลือง (การคลิกเลือกโฟลเดอร์นี้ สามารถใช้งานได้เมื่อสืบค้นผ่าน เครือข่าย Internet ของมหาวิทยาลัย หรือ VPN)

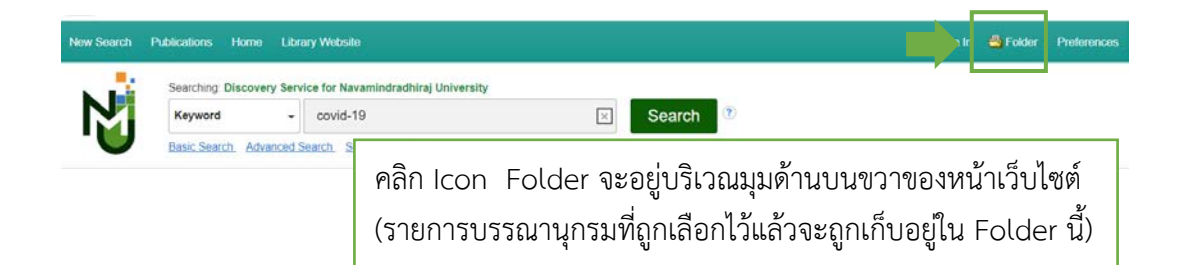

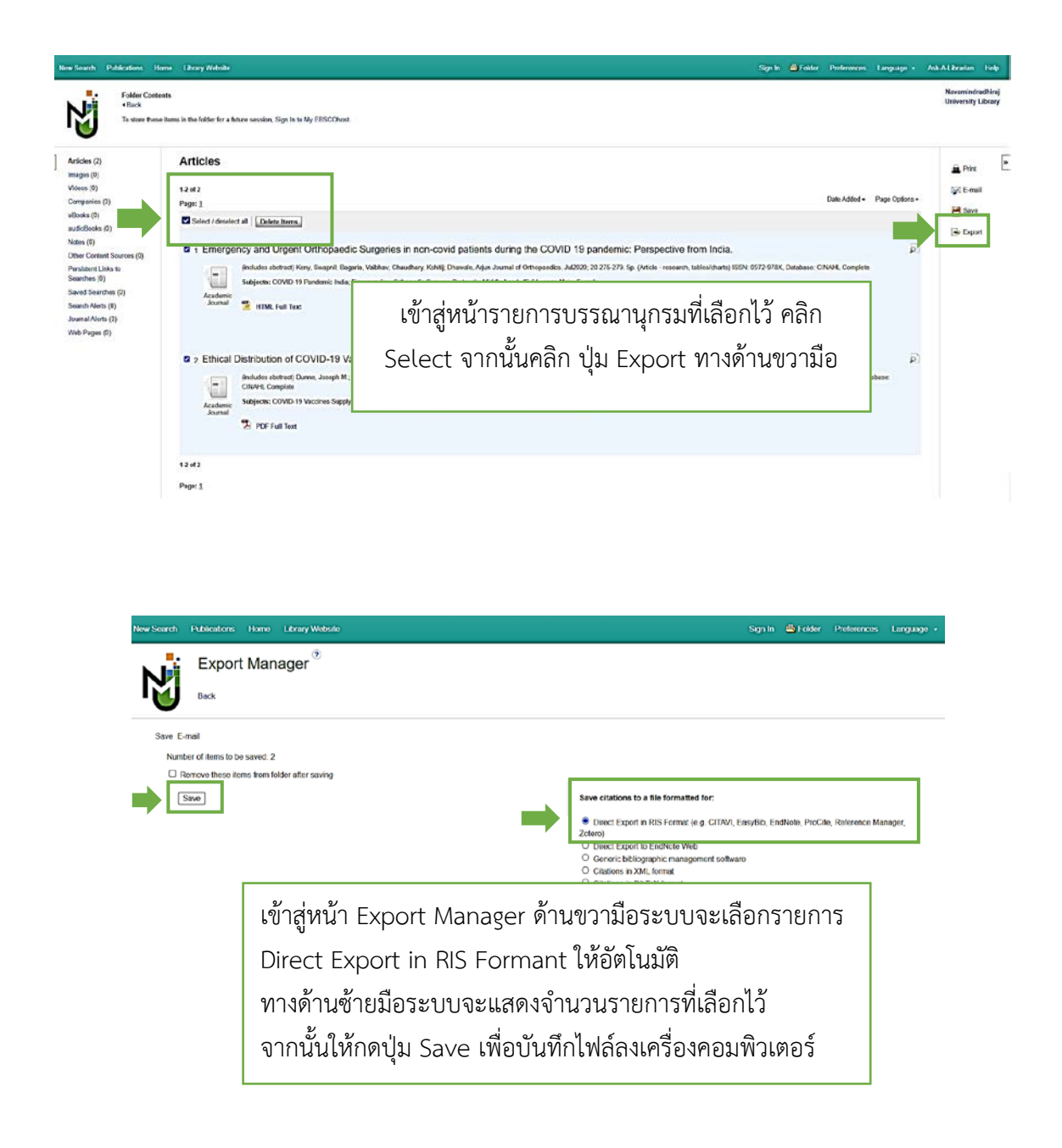

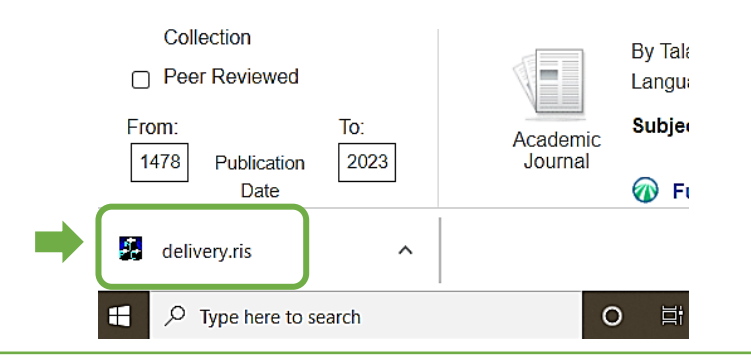

รายการบรรณานุกรมที่จะถูกนำไปใช้กับโปรแกรม Endnote ถูกดาวน์โหลดลงในเครื่องคอมพิวเตอร์ เรียบร้อย เมื่อคลิกที่ไอคอนนี้ รายการบรรณานุกรมที่เลือกไว้จากฐานข้อมูลออนไลน์ NMU Discovery service จะนำเข้าในโปรแกรม Endnote อัตโนมัติ

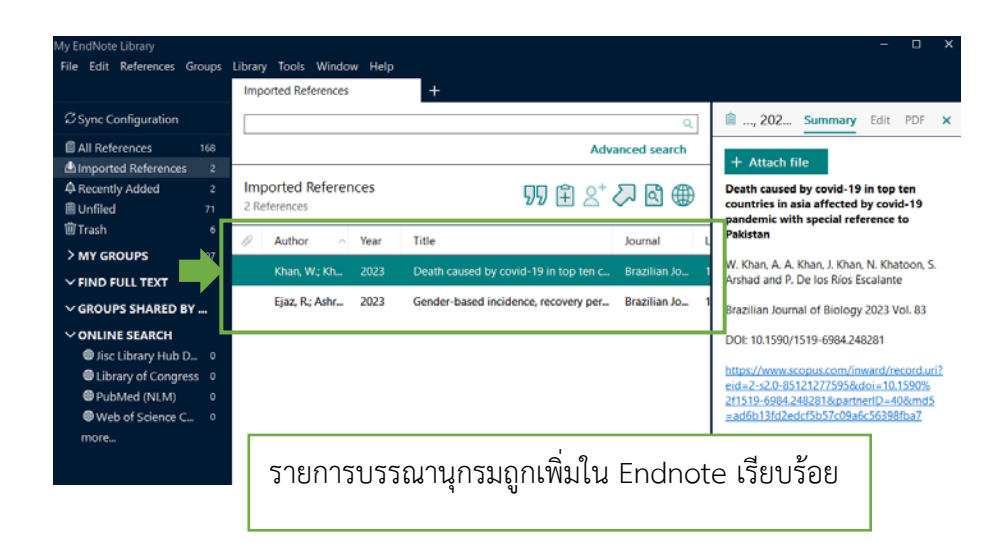

#### การ Download รายการบรรณานุกรมจาก Scopus

Brought to you by Navamindradhiraj University

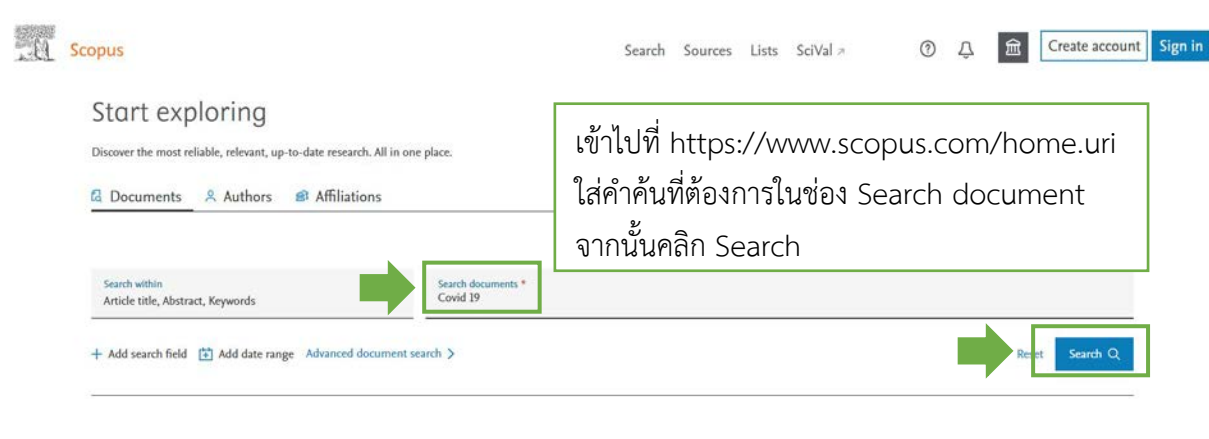

|            | ients Secondary docume                                                                                                    | ents Patents                                                                       |                                                                      |                                          |                                       | View Mendeley Data               | (51511) |
|------------|----------------------------------------------------------------------------------------------------|------------------------------------------------------------------------------------|----------------------------------------------------------------------|------------------------------------------|---------------------------------------|----------------------------------|---------|
| 00 Ana     | lyze search results                                                                                                    |                                                                                    | Show all abstract                                                    | s Sort                                   | t on: Date (n                         | ewest)                           | ~       |
|            | Export Download View cit                                                                                                    | ation overview View cited by                                                       | Add to List 🚥 🖨 🛛                                                    | 3                                        |                                       |                                  |         |
|            | Document title                                                                                                    |                                                                                    | Authors                                                              | Year                                     | Source                                |                                  | Cited b |
| 1          | Theoretical investigation of som<br>covid-19 drug utilizing computa<br>docking study<br><i>Open Access</i>                                                         | e antimalarial sulfonamides as<br>คลิกในช่องสี่เหลี่                               | Fahim, A.M., Ismael, E.H.I.<br>ยมหน้าชื่อเรื่องจ์                    | <mark>2022</mark><br>1ี่ต้อ <sup>.</sup> | Biointerface                          | e Research in Applied<br>)8-1229 |         |
|            | View abstract $\vee$ View at Publis                                                                                                    | (สามารถเลือกได้                                                                    | ์หลายรายการ)                                                         |                                          |                                       |                                  |         |
| 2          | Exposure of pediatric emergenc<br>nowadays and in times of covid<br>[Exposição de pacientes da eme<br>imagem, na atualidade e em te<br>integrativa]<br>Open Access | จากนั้นคลิกปุ่ม                                                                    | Export ที่อยู่ด้าน                                                   | เบน                                      |                                       | sta de Pediatria                 |         |
|            | View abstract $\vee$ View at Publish                                                                                                    | ner Related documents                                                              |                                                                      |                                          |                                       |                                  |         |
| 3          | The case for the use of telehealth<br>Open Access                                                                                                    | n for abortion in India                                                            | Chandrasekaran, S.,<br>Chandrashekar, V.S., Dalvie,<br>S., Sinha, A. | 2022                                     | Sexual and<br>Matters<br>29(2),19205  | Reproductive Health              |         |
|            | in the initial                                                                                                    |                                                                                    |                                                                      |                                          |                                       |                                  |         |
|            | View abstract $\checkmark$ view at Publisi                                                                                                    | ner Related documents                                                              |                                                                      |                                          |                                       |                                  |         |
| 4          | B cell targeting therapies in MS<br>pandemic - when immunosuppr<br>Open Access                                                                                     | er Related documents patients during the SARS-CoV-2 ession meets infection?        | Mycko, M.P.                                                          | 2021                                     | Neurologia<br>Polska<br>54(6), pp. 49 | i Neurochirurgia<br>90-501       |         |
| <b>•</b> 4 | B cell targeting therapies in MS<br>pandemic - when immunosuppr<br>Open Access<br>View abstract ~ View at Publish                                                  | rer Related documents<br>patients during the SARS-CoV-2<br>ession meets infection? | Mycko, M.P.                                                          | 2021                                     | Neurologia<br>Polska<br>54(6), pp. 49 | i Neurochirurgia<br>20-501       |         |

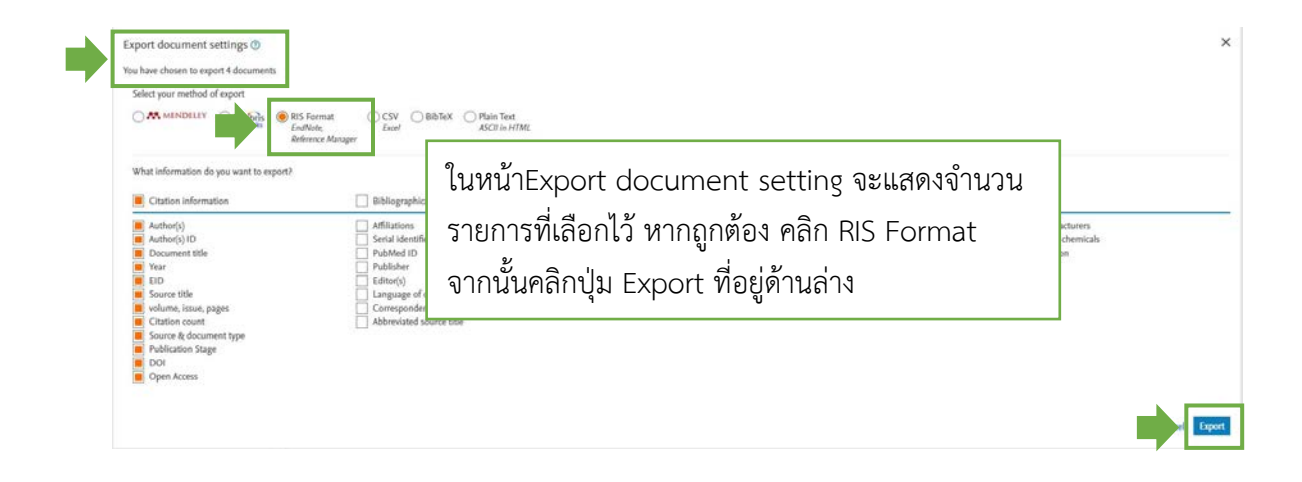

|          | Refine results   |             | 00 Ana   | lyze search results                                                                                                    | Show all abstr                             |
|----------|------------------|-------------|----------|----------------------------------------------------------------------------------------------------|--------------------------------------------|
|          | Limit to Exclude |             | All      | <ul> <li>RIS export ~ Download View citation overview View cit</li> </ul>                                                                  | ed by Add to List ••••                     |
|          | Open Access      | ~           |          | Document title                                                                                                    | Authors                                    |
|          | All Open Access  | (116,608) > |          | Theoretical investigation of some antimalarial sulfonamides as                                                                             | Fahim, A.M., Ismael, E.H.                  |
|          | Gold             | (41,934) >  |          | covid-19 drug utilizing computational calculations and molecular docking study                                                             |                                            |
|          | Hybrid Gold      | (10,148) >  | **       | Open Access                                                                                                    |                                            |
|          | Bronze           | (52,041) >  |          | View abstract - View at Publisher Related documents                                                                                        |                                            |
|          | Green            | (69,625) >  |          |                                                                                                    |                                            |
|          | Learn more       |             | 🔳 z      | Exposure of pediatric emergency patients to imaging exams,                                                                                 | Floriani, I.D., Borgmann,                  |
|          | Year             | ^           |          | [Exposição de pacientes da emergência pediátrica a exames de<br>imagem, na atualidade e em tempos de COVID-19: Uma revisão<br>interestival | E.R.                                       |
|          | 2022             | (3) >       |          | Open Access                                                                                                    |                                            |
|          | 2021             | (68,031) >  |          | View abstract ~ View at Publisher Related documents                                                                                        |                                            |
|          | 2020             | (84,777) >  |          |                                                                                                    |                                            |
|          | 2019             | (54) >      | 3        | The case for the use of telehealth for abortion in India                                                                                   | Chandrasekaran, S.,                        |
|          | 2018             | (2) >       |          | Open Access                                                                                                    | Chandrashekar, V.S., Dalv<br>S., Sinha, A. |
|          | View more        |             |          | Manual Association (Manual Dublishers, Delated decomposite                                                                                 |                                            |
|          | Author name      | ~           |          | View abstract - View at Publisher Related documents                                                                                        |                                            |
|          | Wiwanitkit, V.   | (171) >     | . 4      | B cell targeting therapies in MS patients during the SARS-CoV-2<br>pandemic - when immunosuppression meets infection?                      | Mycko, M.P.                                |
|          | Mahase, E.       | (133) >     |          | Open Access                                                                                                    |                                            |
|          | Lippi, G.        | (117) >     |          | View abstract ~ View at Publisher Related documents                                                                                        |                                            |
|          | lacobucci, G.    | (108) >     |          |                                                                                                    |                                            |
|          | Rezaei. N.       | (108) >     | <b>s</b> | Hedging stocks in crises and market downturns with gold and                                                                                | Pisedtasalasal, A.                         |
| opus.ris |                  |             |          |                                                                                                    |                                            |
|          |                  |             |          |                                                                                                    |                                            |

#### การ Download รายการบรรณานุกรมจาก PubMed

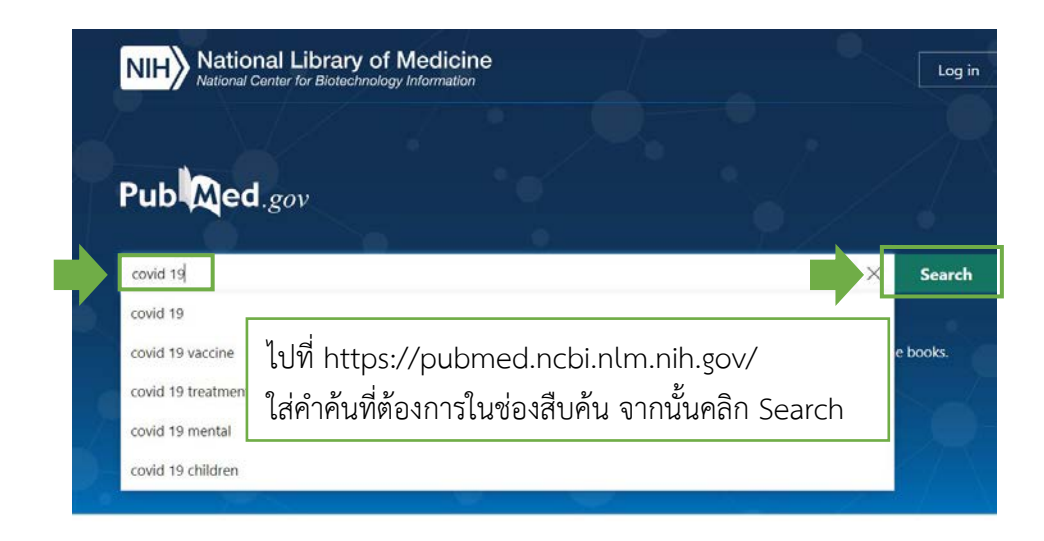

| Pub Med.gov                                                                                                    | covid 19 3 items selected × Clear selection                                                                                                    |
|----------------------------------------------------------------------------------------------------|----------------------------------------------------------------------------------------------------|
|                                                                                                    | Advanced Create alert Create RSS User Guide                                                                                                    |
|                                                                                                    | Save Email Send to Sorted by: Best match Display options                                                                                                    |
| MY NCBI FILTERS                                                                                                    | 143,932 results 3 items selected × Clear selection                                                                                                    |
| RESULTS BY YEAR                                                                                                    | Resolution of coronavirus disease 2019 (COVID-19).           Habas K, Nganwuchu C, Shahzad F, Gopalan R, Haque M, Rahman S, Majumder AA, Nasim T.           Cite         Expert Rev Anti Infect Ther. 2020 Dec;18(12):1201-1211. doi: 10.1080/14787210.2020.1797487. Epub 2020 Aug 4.           Share         PMID: 32749914         Review.           INTRODUCTION: Coronavirus disease 2019 (COVID-19) was first detected in China in December, 2019,                                                                                                    |
| 1981 2021                                                                                                    | and declared as a pandemic by the World Health Organization (WHO) on March 11, 2020. The current<br>management of <b>COVID-19</b> is based gener                                                                                                    |
| TEXT AVAILABILITY                                                                                                    |                                                                                                    |
| Abstract                                                                                                    | COVID-19                                                                                                    |
| Free full text                                                                                                    | Cite Han HJ, Nwagy คลิกในช่องสีเหลี่ยมหน้าชื่อเรื่องที่ต้องการ                                                                                                    |
| Free full text                                                                                                    | nanotechno คลิกในช่องสีเหลี่ยมหน้าชื่อเรื่องที่ต้องการ<br>Cite Han HJ, Nwagy<br>Share PMID: 3330751 (สามารถเลือกได้หลายรายการ)                                                                                                    |
| AUSTRAL                                                                                                    | Cate Indicate Concerning And Alexandro Alexandro Ale |
| Abstract  Free full text  Full text  ArticLe ATTRIBUTE  Associated data  ArtiCLE TYPE                                                                               | <ul> <li>nanotechnic<br/>Han HJ, Nwagy<br/>Share PMID: 333075<br/>Coronavirus of<br/>(SARS-Cov-2)<br/>Stars Cov-2)         STENTSที่เลือกไว้จะแสดงผลในมุมบนขวามือ<br/>vองหน้าเว็บไซต์<br/>vองหน้าเว็บไซต์         </li> </ul>                                                                                                    |
| ADSTRUCT<br>Free full text<br>Full text<br>ARTICLE ATTRIBUTE<br>ASSOCIATED data<br>ARTICLE TYPE<br>Books and Documents                                              | <ul> <li>nanotechnic<br/>Han HJ, Nwagy<br/>Han HJ, Nwagy<br/>Share<br/>Coronavirus of<br/>(SARS-CoV-2)<br/>Singen CoVID-19:<br/>Mohamadian 1<br/>Oov Mutic Signal Source Cove Cover Cover</li></ul>                                          |
| AUSTRAL Free full text Full text ARTICLE ATTRIBUTE ASSOCIATED data ARTICLE TYPE Books and Documents Clinical Trial                                                  | Imanotechnic<br>Han HJ, Nwagy<br>Share       คลิกในช่องสีเหลียมหน้าชื่อเรื่องที่ต้องการ         Int Immunoph<br>PMID: 333075<br>Goronavirus d<br>(SARS-Cov-2)       คลิกในช่องสีเหลียมหน้าชื่อเรื่องที่ต้องการ         Int Immunoph<br>PMID: 333075<br>Goronavirus d<br>(SARS-Cov-2)       (สามารถเลือกได้หลายรายการ)         Imanotection d<br>(SARS-Cov-2)       รายการที่เลือกไว้จะแสดงผลในมุมบนขวามือ         Imanotection d<br>(SARS-Cov-2)       ของหน้าเว็บไซต์         Imanotection d<br>(SARS-Cov-2)       ของหน้าเว็บไซต์         Imanotection d<br>(SARS-Cov-2)       Free PMC article.<br>Review.         Share       SARS-Cov-2) is an RNA virus that has become a major public health concern after the outbreak of the                                                                                                    |
| AUSTRAL Free full text Full text ARTICLE ATTRIBUTE ASSOCIATED data ARTICLE TYPE Books and Documents Clinical Trial Meta-Analysis                                    | Imanotechnic<br>Han HJ, Nwagy<br>Share       คลิกในช่องสีเหลียมหน้าชื่อเรื่องที่ต้องการ         Int Immunoph<br>PMID: 333075<br>Goronavirus d<br>(SARS-CoV-2)       คลิกในช่องสีเหลียมหน้าชื่อเรื่องที่ต้องการ         Int Immunoph<br>PMID: 333075<br>Goronavirus d<br>(SARS-CoV-2)       (สามารถเลือกได้หลายรายการ)         Imanotection       รายการที่เลือกไว้จะแสดงผลในมุมบนขวามือ         Imanotection       ของหน้าเว็บไซต์         Imanotection       ของหน้าเว็บไซต์         Imanotection       Free PMC article.         Share       SARS-CoV-2 is an RNA virus that has become a major public health concern after the outbreak of the<br>Middle East Respiratory Syndrome-CoV (MERS-CoV) and Severe Acute Respiratory Syndrome-CoV                                                                                                    |
| AUSTRAL Free full text Full text ARTICLE ATTRIBUTE ASSOCIATED data ARTICLE TYPE BOoks and Documents Clinical Trial Meta-Analysis Randomized Controlled Trial        | 2       nanotechnic<br>Han HJ, Nwagi<br>Han HJ, Nwagi<br>Share       คลิกในช่องสีเหลียมหน้าชื่อเรื่องที่ต้องการ         Int Immunoph<br>PMID: 333075<br>(sARS-CoV-2)       (สามารถเลือกได้หลายรายการ)         Coronavirus of<br>(sARS-CoV-2)       รายการที่เลือกไว้จะแสดงผลในมุมบนขวามือ         Image: Stare       ของหน้าเว็บไซต์         Jene Med. 20cr Treuczuc/acasus out Not Not Not Not Not Not Not Not Not No                                                                                                    |
| AUSTRAL Free full text Full text ARTICLE ATTRIBUTE ASSOCIATED data ARTICLE TYPE BOoks and Documents Clinical Trial Meta-Analysis Randomized Controlled Trial Review | 2       nahotechnic<br>Han HJ, Nwagi<br>Han HJ, Nwagi<br>Share       คลิกในช่องสีเหลียมหน้าชื่อเรื่องที่ต้องการ         Int Immunoph<br>PMID: 333075<br>(sARS-CoV-2)       (สามารถเลือกได้หลายรายการ)         Covin-19:<br>Mohamadian       รายการที่เลือกไว้จะแสดงผลในมุมบนขวามือ         Image: Stare       00งหน้าเว็บไซต์         J Gene Med. 2ber response your restore a major public health concern after the outbreak of the<br>Middle East Respiratory Syndrome-CoV (MERS-CoV) and Severe Acute Respiratory Syndrome-CoV<br>(sAR         Image: Stare       Comparison of Rapid Antigen Tests for COVID-19.                                                                                                    |

| Pub Med.gov             | covid 19                                                                                                    | 3 items selected × Clear selection                                                  |
|-------------------------|----------------------------------------------------------------------------------------------------|-------------------------------------------------------------------------------------|
|                         | Advanced Create alert Create RSS                                                                                 | User Guide                                                                          |
|                         | Save Save Sill Send to                                                                                           | Sorted by: Best match Display options                                               |
| MY NCBI FILTERS         | <sup>143,932 r</sup> Clipboard × Cle เมื่อเลือกร                                                                 | ายการที่ต้องการเรียบร้อยแล้ว                                                        |
| RESULTS BY YEAR         | My Bibliography virus c                                                                                          |                                                                                     |
| <b>_</b> <sup>π</sup> ↓ | 1 Collections อhzad F, ไฟคลิกบุม                                                                                 | Send to ทอยูตานบน                                                                   |
|                         | Citation manager                                                                                                 | tion manager                                                                        |
|                         | INTRODUCTION: Coronavirus disease 2019 (COVID-19) v                                                              | vas first detected in China in December, 2019,                                      |
| 1981 2021               | management of COVID-19 is based gener                                                                            | tion (WHO) on March 11, 2020. The current                                           |
| TEXT AVAILABILITY       | COVID-19 and cancer: From basic mechanism                                                                        | ns to vaccine development using                                                     |
| Abstract                | 2 nanotechnology.                                                                                                |                                                                                     |
| Free full text          | Cite Han HJ, Nwagwu C, Anyim O, Ekweremadu C, Kim S.                                                             |                                                                                     |
| Full text               | Int Immunopharmacol. 2021 Jan;90:107247. doi: 10.1016/j.<br>Share PMID: 33307513 Free PMC article. Review.       | intimp.2020.107247. Epub 2020 Dec 2.                                                |
| ARTICLE ATTRIBUTE       | Coronavirus disease 2019 (COVID-19), caused by severe<br>(SARS-CoV-2), is a global pandemic which has induced ur | acute respiratory syndrome coronavirus 2<br>precedented ramifications, severely aff |
| Associated data         |                                                                                                    |                                                                                     |

| Pub Med.gov | covid 19                                 | 3 items selected × Clear selection    |
|-------------|------------------------------------------|---------------------------------------|
|             | Advanced Create alert Create RSS         | User Guide                            |
|             | Save Email Send to                       | Sorted by: Best match Display options |
|             | Create a file for external citation mana | gement software                       |
| •           | Create file Cancel                       |                                       |
|             |                                          |                                       |

| Pu                 | b Med.gov                                                                                                    | covid 19 3 items selected<br>Advanced Create alert Create BSS                                                                                                    | × Clear selection                                                           |
|--------------------|----------------------------------------------------------------------------------------------------|----------------------------------------------------------------------------------------------------|-----------------------------------------------------------------------------|
|                    |                                                                                                    | Save Email Send to Sorted by: Best ma                                                                                                    | tch Display options                                                         |
| MY N               | CRI FILTERS                                                                                                   | 143,932 results 3 items selected × Clear selection                                                                                                    |                                                                             |
| RESUL              | LTS BY YEAR                                                                                                   | Resolution of coronavirus disease 2019 (COVID-19).     Habas K, Ngamwuchu C, Shahtad F, Gopalan R, Haque M, Rahman S, Majumder A.     Cite Expert Rev Anti Infect Ther. 2020 Dec18(12):1201-1211. doi: 10.1080/14787210.20     Aug 4.     Share PMID: 32749914 Review.                                                                                                    | A, Nasim T.<br>120.1797487. Epub 2020                                       |
| 1961<br>TEXT       | 2021<br>AVAILABILITY                                                                                          | INTRODUCTION: Coronavirus disease 2019 (COVID-19) was first detected in Chi<br>and declared as a pandemic by the World Health Organization (WHO) on March 1<br>m<br>Citations were successfully saved to<br>file. Download should start shorthy.                                                                                                    | na in December, 2019.<br>1, 2020. The current                               |
|                    | Abstract<br>Free full text<br>Full text                                                                       | Consultance of the second second | lopment using<br>ub 2020 Dec 2.<br>drome coronavirus 2<br>ons, severely aff |
|                    | Associated data<br>LE TVPE<br>Books and Documents<br>Clinical Trial<br>Meta-Analysis<br>Randomized Controlled | COVID-19: Virology, biology and novel laboratory diagnosis.     Mohamadian M, Chiti H, Shoghli A, Biglari S, Parsamanesh N, Esmaeilzadeh A.     J Gene Med. 2021 Feb;23(2):e3003. doi: 10.1002/gm.3303. Epub 2021 Jan 6.     PMID: 33305456 Free PMC article. Review.     SARS CoV-2 is an RNA virus that has become a major public health concern after     Middle East Respiratory Syndrome-CoV (MERS-CoV) and Severe Acute Respira     (SAR                                                                                                    | the outbreak of the<br>tory Syndrome-CoV                                    |
| pubmed-covid19nbib | Trial<br>Review                                                                                               | Comparison of Rapid Antigen Tests for COVID-19.                                                                                                    | urhi f. Saito M. Nanai H.                                                   |

#### การ Download รายการบรรณานุกรมจาก ProQuest: Nursing and Allied Health

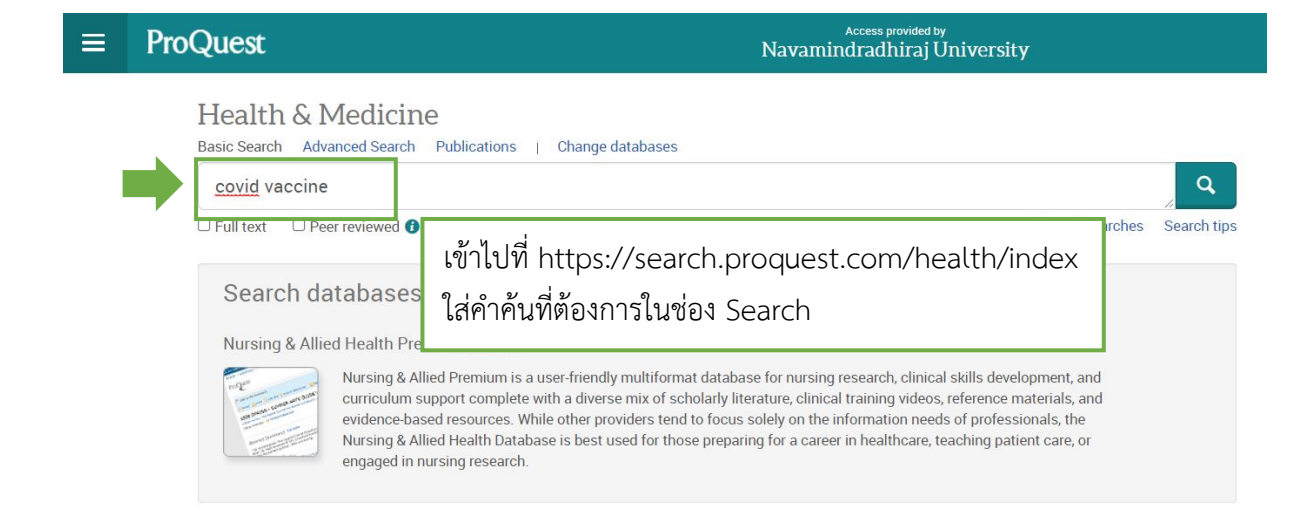

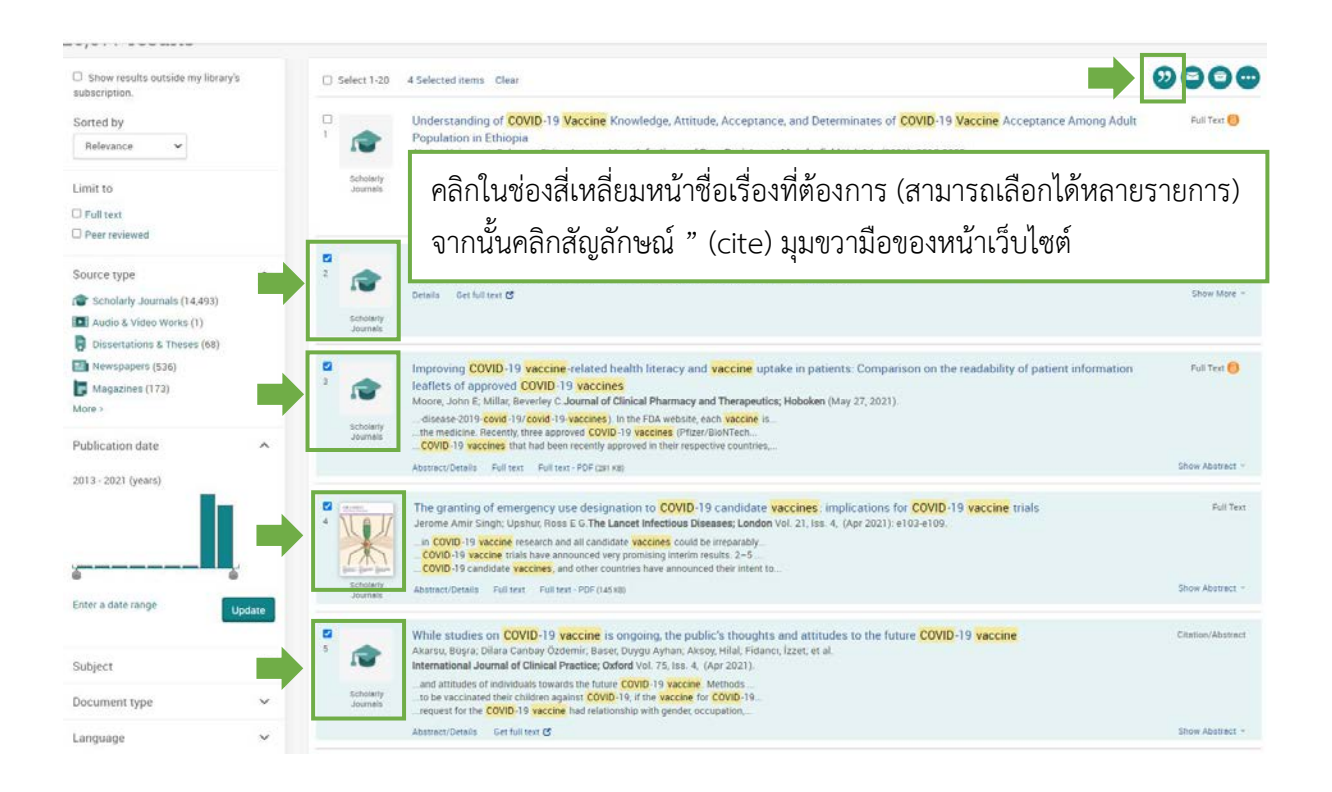

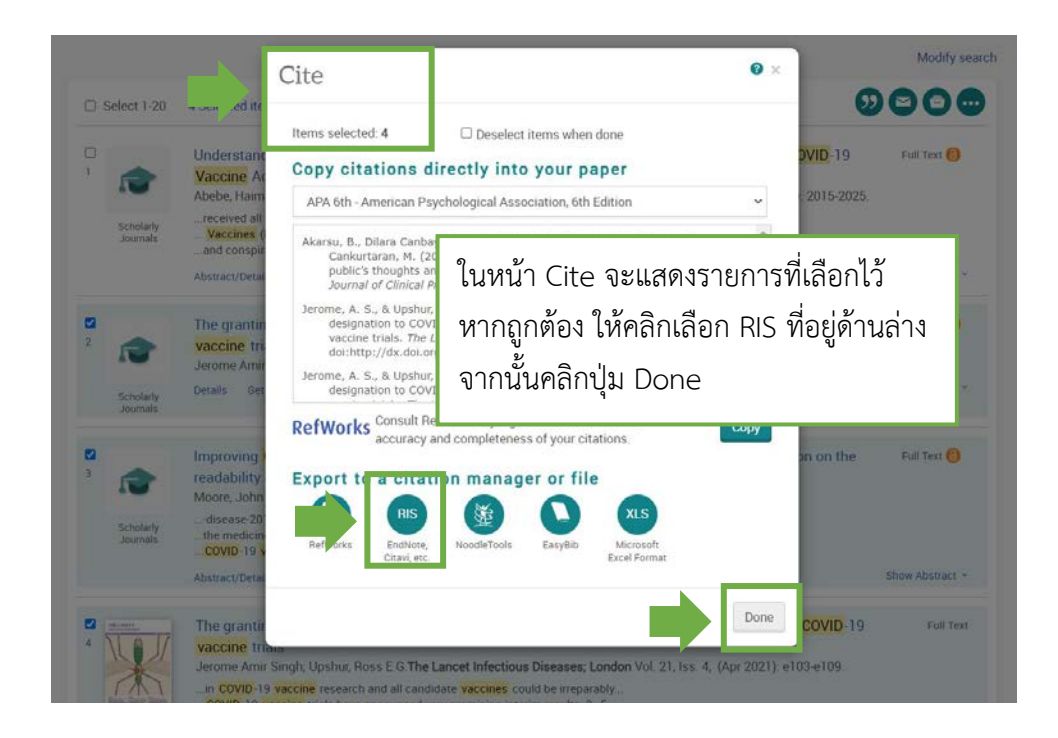

|                    |                                                                                                    |                                       | Export/Save                                                                                                    |                                                                                                    |
|--------------------|----------------------------------------------------------------------------------------------------|---------------------------------------|----------------------------------------------------------------------------------------------------|----------------------------------------------------------------------------------------------------|
| ems selected:      | 4 Deselect items when done                                                                                                    | Î                                     | (where available)                                                                                                    | 2                                                                                                    |
| utput to:          | RIS (works with EndNote, Citavi, etc.)                                                                                                   | ~                                     | Bibliography                                                                                                    | Include bibliographic citations at the end                                                                                                    |
| ontent:            |                                                                                                    | _                                     | Citation style:                                                                                                    | APA 6th - American Psychological Association, 6th Ed                                                                                                    |
| here available)    | Citation, abstract, indexing                                                                                                    | Ť                                     | Include:                                                                                                    | Recent searches                                                                                                    |
| oliography.        | Include bibliographic citations at the end                                                                                               |                                       |                                                                                                    | Cover page/header                                                                                                    |
| tation style:      | 101 fill American Provide Local Landship fills                                                                                           | -                                     |                                                                                                    | Table of contents Document numbering                                                                                                    |
|                    | Arxion - American Esychological Association, on                                                                                          | cu v                                  |                                                                                                    |                                                                                                    |
| clude:             | Recent searches                                                                                                    |                                       | Create or sign into My                                                                                                    | Research for fewer interruptions.                                                                                                    |
|                    | Cover page/header                                                                                                    |                                       |                                                                                                    | -                                                                                                    |
|                    | Table of contents                                                                                                    |                                       | hatan                                                                                                    |                                                                                                    |
|                    | Document numbering                                                                                                    |                                       |                                                                                                    |                                                                                                    |
|                    |                                                                                                    |                                       | hataned                                                                                                    |                                                                                                    |
|                    |                                                                                                    |                                       |                                                                                                    |                                                                                                    |
|                    |                                                                                                    |                                       |                                                                                                    |                                                                                                    |
| eate or sign int   | o My Research for fewer interruptions.                                                                                                   |                                       |                                                                                                    |                                                                                                    |
| reate or sign inte | o My Research for fewer interruptions.                                                                                                   |                                       | Opens a file in your citation the file                                                                                                | management tool. You may be asked which program to use to ope                                                                                                    |
| eate or sign into  | o My Research for fewer interruptions.                                                                                                   |                                       | Opens a file in your citation<br>the file.                                                                                            | management tool. You may be asked which program to use to ope                                                                                                    |
| hata               | o My Research for fewer interruptions.                                                                                                   |                                       | Opens a file in your citation<br>the file<br>By entering all required info<br>functionality.                                          | management tool. You may be asked which program to use to ope<br>rmation you consent to its use by ProQuest to enable features and                                                                                                    |
| reate or sign into | o My Research for fewer interruptions.                                                                                                   |                                       | Opens a file in your citation<br>the file<br>By entering all required info<br>functionality.                                          | management tool. You may be asked which program to use to ope<br>rmation you consent to its use by ProQuest to enable features and                                                                                                    |
| eate or sign into  | o My Research for fewer interruptions.                                                                                                   |                                       | Opens a file in your citation<br>the file<br>By entering all required info<br>functionality.<br>Privacy Policy                        | management tool. You may be asked which program to use to ope<br>mation you consent to its use by ProQuest to enable features and                                                                                                    |
| eate or sign into  | My Research for fewer interruptions.                                                                                                    | o opėn                                | Opens a file in your citation<br>the file<br>by entering all required info<br>functionality.<br>Privacy Policy                        | management tool. You may be asked which program to use to ope<br>emation you consent to its use by PioQuest to enable features and                                                                                                    |
| reate or sign into | o My Research for fewer interruptions.                                                                                                   | o open                                | Opens a file in your citation<br>the file<br>By entering all required info<br>functionality.<br>Privacy Policy                        | management tool. You may be asked which program to use to ope<br>emation you consent to its use by PioQuest to enable features and                                                                                                    |
| eate or sign into  | tation management tool. You may be asked which program to use to                                                                         | 0 0pm                                 | Opens a file in your citation<br>the file<br>By entering all required info<br>functionality.<br>Privacy Policy                        | management tool. You may be asked which program to use to ope<br>emation you consent to its use by ProQuest to enable features and<br>the celebration of the constant of the constant of the constant<br>to the celebration of the constant of the constant of the cons |
| eate or sign into  | o My Research for fewer interruptions.<br>med<br>Itation management tool. You may be asked which program to use to<br>ในกรณีที่ระบบต้องเ | • • • • • • • • • • • • • • • • • • • | Opens a file in your citation<br>the file<br>By entering all required info<br>functionality.<br>Privacy Policy<br>เต้วบุคคลด้วยการพิ  | management tool. You may be asked which program to use to ope<br>emation you consent to its use by ProQuest to enable features and<br>program of the control<br>มพ์อักษร                                                                                                    |
| eate or sign into  | o My Research for fewer interruptions.<br>Interior management tool. You may be asked which program to use to<br>ในกรณีที่ระบบต้องเ       |                                       | Opens a file in your citation<br>the file<br>By entering all required info<br>functionality.<br>Privacy Policy<br>มตัวบบุคคลด้วยการพื | าสกลฎศุกษณ tool. You may be asked which program to use to ope<br>emation you consent to its use by ProGuest to enable features and<br>เมพ์อักษร                                                                                                    |

# ProQuest

# **Request complete**

Your file should download automatically in a moment.

Close this page after your download completes.

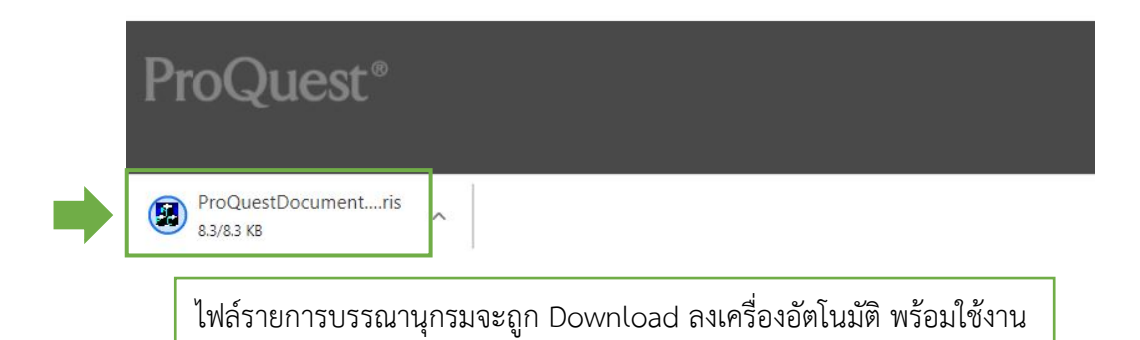

#### การ Download รายการบรรณานุกรมจาก Access Medicine

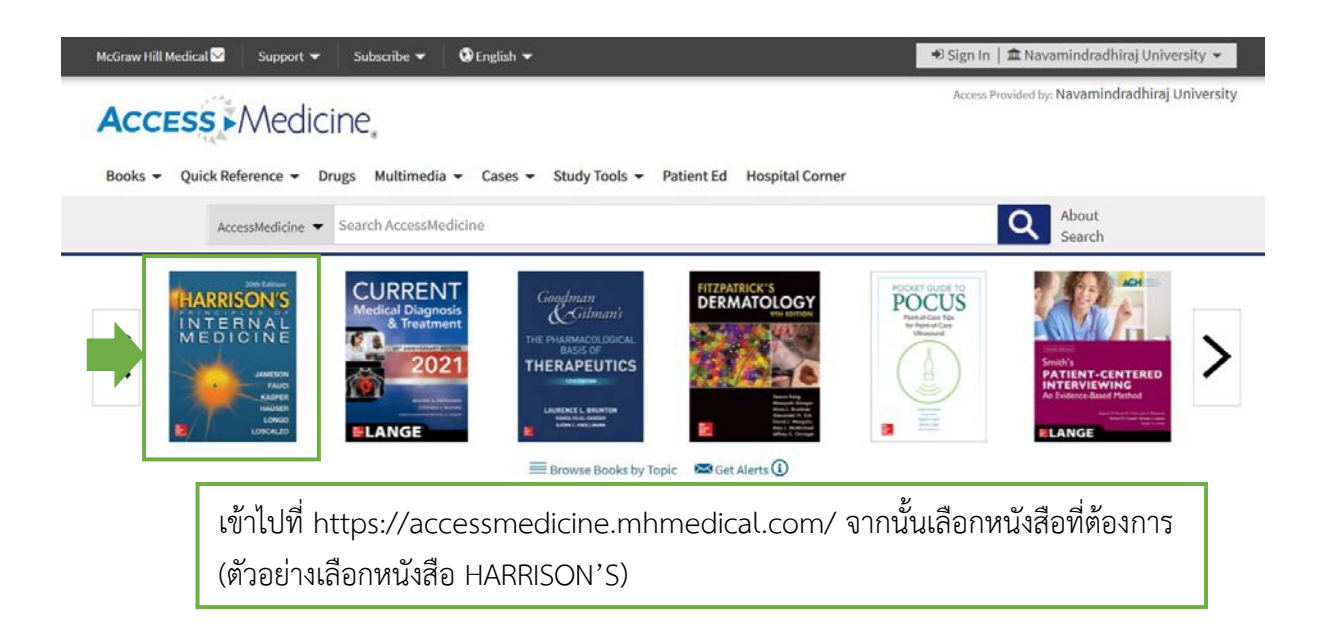

Home > Books >

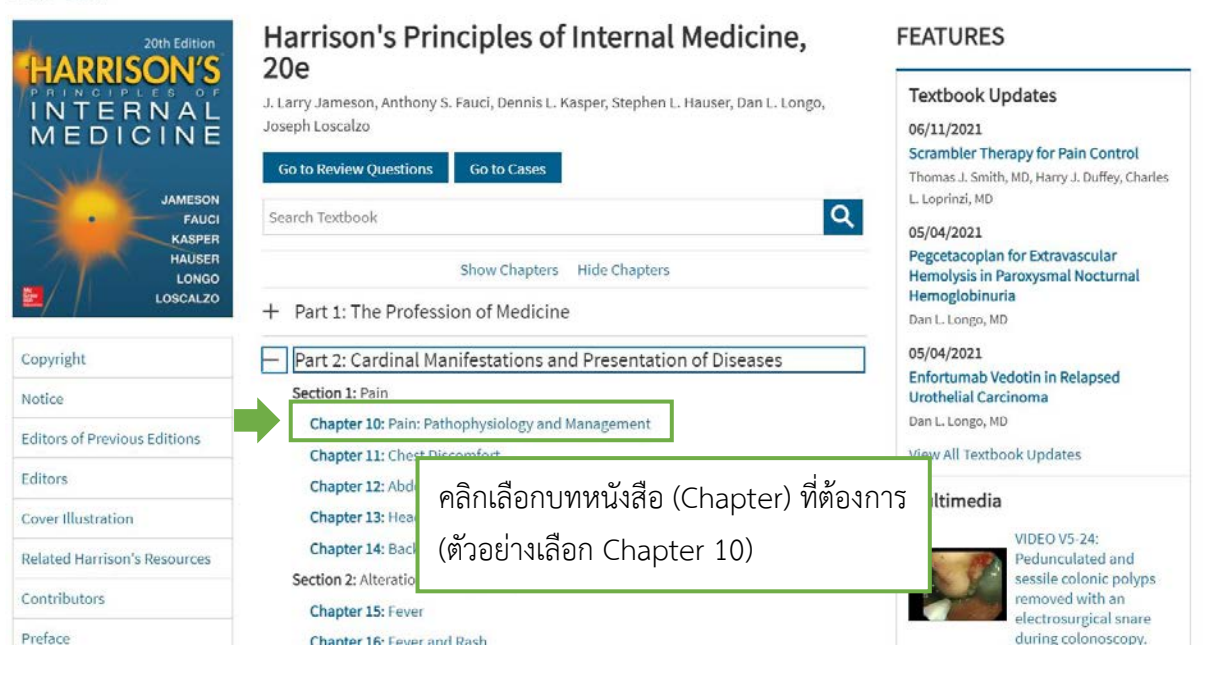

| Home > Books > Harrison | s Principles of Internal Medicine, 20e >                                                                                                    | Next Chapter 🕨 |
|-------------------------|----------------------------------------------------------------------------------------------------|----------------|
|                         | Chapter 10: Pain: Pathophysiology and Management<br>James P. Rathmell; Howard L. Fields                                                                                                    |                |
|                         | Full Chapter Figures Tables คลิกเลือก Get Citation                                                                                                    |                |
|                         |                                                                                                    | ß              |
|                         | The province of medicine is to preserve and restore health and to relieve suffering. Understanding pain is essential to both of these goals. Because pain is universally understood as a signal of disease, it is the most common symptom that brings a patient to a physician's attention. The function of the pain sensory system is to protect the body and maintain homeostasis. It does this by detecting, localizing, and identifying potential or actual tissue-damaging processes. Because different diseases produce characteristic patterns |                |
|                         | of tissue damage, the quality, time course, and location of a patient's pain lend important diagnostic clues.<br>It is the physician's responsibility to assess each patient promptly for any remediable cause underlying the                                                                                                    |                |

pain and to provide rapid and effective pain relief whenever possible.

#### Citation

Disclaimer: These citations have been automatically generated based on the information we have and it may not be 100% accurate. Please consult the latest official manual style if you have any questions regarding the format accuracy.

3

#### AMA Citation

AMA Citation Rathmell JP, Fields HL. Pain: Pathophysiology and Management. In: Jameson J, Fauci AS, Kasper DL, Hauser SL, Longo DL, Loscalzo J. eds. Harrison's Principles of Internal Medicine, 20e. McGraw-Hill, Accessed June 14, 2021. https://accessmedicine.mmedical.com/content.aspx? bookid=2129&sectionid=192010846

#### APA Citation

APA Citation Rathmell J.P., & Fields H.L. (2018). Pain: pathophysiology and management. Jameson J, & Fauci A.S., & Kasper D.L., & Hauser S.L., & Longo D.L., & Loscalzo J(Eds.), *Harrison's Principles of Internal Medicine*, 20e. McGraw-Hill. https://accessmedicine.mhmedical.com/content.aspx? bookid=2129&sectionid=192010846

MLA Citation Rathmell, James P., and Howard L. Fields. "Pain: Pathophysiology and Management." *Harrison's Principles of Internal Medicine, 20e* Eds. J. Larry Jameson, et al. McGraw-Hill, 2018, https://accessmedicine.mhmedical.com/content.aspx? bookid=2129&sectionid=192010846.

Download citation file:

#### ในหน้า Citation คลิก EndNote

EndNote BibTex Medlars ProCite RefWorks Reference Manager Mendeley

| 1000 AUG                | 12 Sections 🖏 Download Chapter FDF 🖊 Share 📕 Get Clation 🔍 Search Book                                                                                                    |
|-------------------------|----------------------------------------------------------------------------------------------------|
|                         | Full Chapter Figures Tables                                                                                                    |
|                         |                                                                                                    |
|                         | The province of medicine is to preserve and restore health and to relieve suffering. Understanding pair                                                                                                    |
|                         | essential to both of these goals. Because pain is universally understood as a signal of disease, it is the<br>common symptom that brings a patient to a physician's attention. The function of the pain sensory sy      |
|                         | is to protect the body and maintain homeostasis. It does this by detecting, localizing, and identifying                                                                                                    |
|                         | potential or actual tissue-damaging processes. Because different diseases produce characteristic patt                                                                                                    |
|                         | of tissue damage, the quality, time course, and location of a patient's pain lend important diagnostic a<br>It is the physician's responsibility to assess each patient promotivity for any remarkable cause underkein. |
|                         | pain and to provide rapid and effective pain relief whenever possible.                                                                                                    |
|                         | + THE PAIN SENSORY SYSTEM                                                                                                    |
| 5 192010846:stetion.ns. |                                                                                                    |
|                         |                                                                                                    |

#### การ Download รายการบรรณานุกรมหนังสือจากระบบห้องสมุดฯ Koha

| Корона (1997) Корона (1997) Казана (1997) Казана (1997) Каз | <b>ลาว มหาวิทยาลัยนวมินทราธิราช</b><br>DRADHIRAJ UNIVERSITY LIBRARY                                                                                                    |
|----------------------------------------------------------------------------------------------------|----------------------------------------------------------------------------------------------------|
| Search Library                                                                                                    | วจร่างกาย                                                                                                    |
| Advanced search   Course ູ ປູປ<br>Home → Results of search f<br>Refine your search                                                                                                    | ที่ https://nmu.progress.plus/<br>เกนั้นใส่คำค้นที่ต้องการ                                                                                                    |
| Availability<br>Limit to currently available<br>items.<br>Authors<br>augusta Viedišedi (5)<br>riad Viedišedi (5)<br>riad Viedišedi (5)<br>riad Viedišedi (4)<br>JEST Viederwod, USSALTENS (4)<br>eloowrsni asaude (4)<br>Show more<br>Item types<br>General Book (97)<br>Article (8)                                                                                                    | Did you mean:       Search also for narrower subjects       Search also for related         1       2       3       4       5       Next * Last         ✓ Unhighlight       Select all Clear all Select titles to: Add to ✓ Save Place hold         Did you mean:       Select all Clear all Select titles to: Add to ✓ Save Place hold         Did you will wontfrom the provide titles to: National titles to: National titles to: Na |
| Research (1)<br>Locations<br>Main Area (56)<br>Storage Room (37)<br>Processing unit (17)<br>Series                                                                                                    | เภทของเอกสาร เป็น General Book (หนังสือทั่วไป)<br>Material type: வArticle: Format: print<br>Availability: No items available<br>★★★★★                                                                                                    |

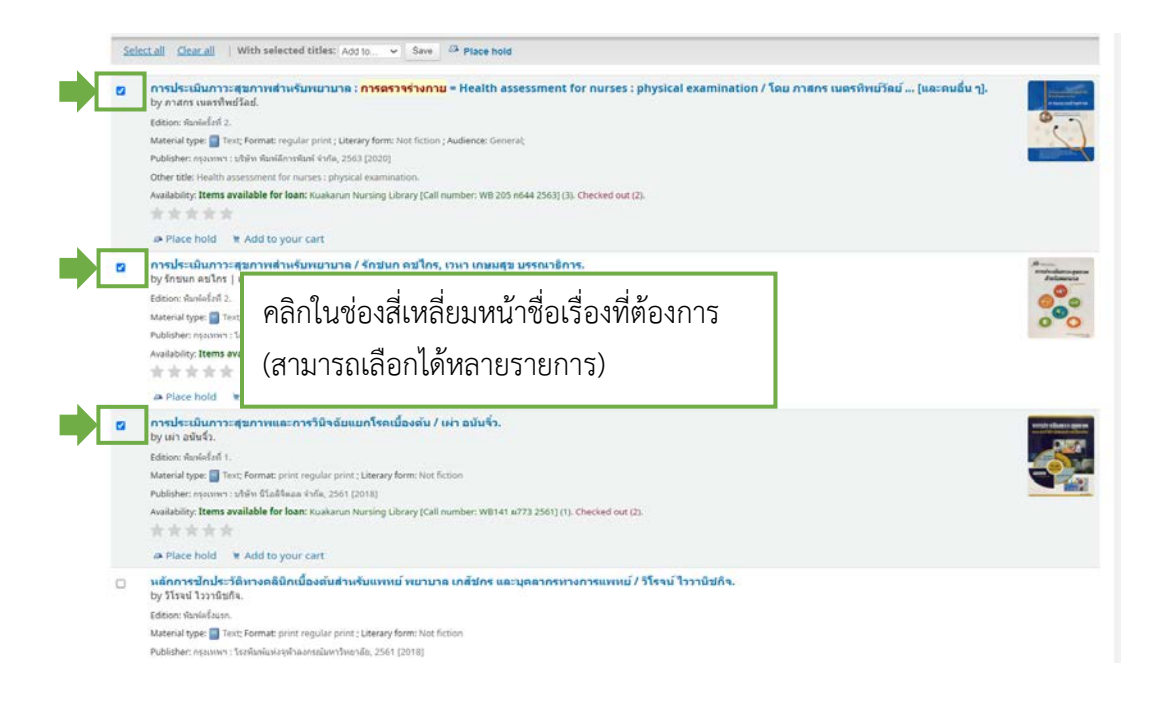

| Did   | you mean: Search also for narrower subjects Search also for broader subjects Search also for re                                                                                                    |
|-------|----------------------------------------------------------------------------------------------------|
| Retur | n to the last advanced search                                                                                                    |
| & UI  | nhighlight                                                                                                    |
| Sele  | ect all <u>Clear all</u>   With selected titles: Add to Save Are Place hold                                                                                                    |
|       | การประเมินภาวะสุขภาพสำหรับพบกป <sup>[[New list]]</sup> หร่างกาย = Health assessment for nurses : physical ex<br>by กาลกร เนตรทิพย์วัลย์.<br>Edition: ทิมพัตร์งที่ 2.<br>Material type:Text; Format: regular print ; Literary form: Not fict<br>Publisher: กรุงเทพา: บริษัท ทิมพัตการทิมท์ ร่ากัด, 2563 (2020)<br>Other title: Health assessment for nurses : physical examination.<br>Availability: <b>Items available for Ioan</b> : Kuakarun Nursing Library (t |
| 2     | ฒ Place hold 🛛 ََ Add to your cart<br>การประเมินภาวะสุขภาพสำหรับพยาบาล / รักชนก ดขไกร, เวหา เกษมสุข บรรณาธิการ.<br>by รักชนก ดขไกร   เวหา เกษมสุข   มหาวิทยาลัยมหิดล. ดณะพยาบาลศาสตร์. โดรงการดำรา.                                                                                                    |
|       | Edition: พิมพ์ครั้งที่ 2.<br>Material type: 🗐 Text; Format: print regular print ; Literary form: Not fiction<br>Publisher: กรุงเทพา : โครงการคำราคณะพยามาลศาสตร์ มหาวิทยาลัยมพิคล, 2562 [2019]<br>Availability: <b>Items available for Ioan:</b> Kuakarun Nursing Library [Call number: WY100.4 ก643 2562] (4). Checked out (1).                                                                                                    |
|       | การประเมินภาวะฮุขภาพและการวินิจฉัยแยกโรคเบื้องดัน / เผ่า อบันจิ๋ว.<br>by เผ่า อบันจิ๋ว.<br>Edition: พิมพ์ครั้งที่ 1.<br>Material type: 📄 Text; Format: print regular print ; Literary form: Not fiction<br>Publisher: กรุงเทพา : บริษัท นิโอดิจิตอล จำภัด, 2561 [2018]<br>Availability: Items available for Ioan: Kuakarun Nursing Library [Call number: WB141 ผ773 2561] (1). Checked out (2).                                                                   |

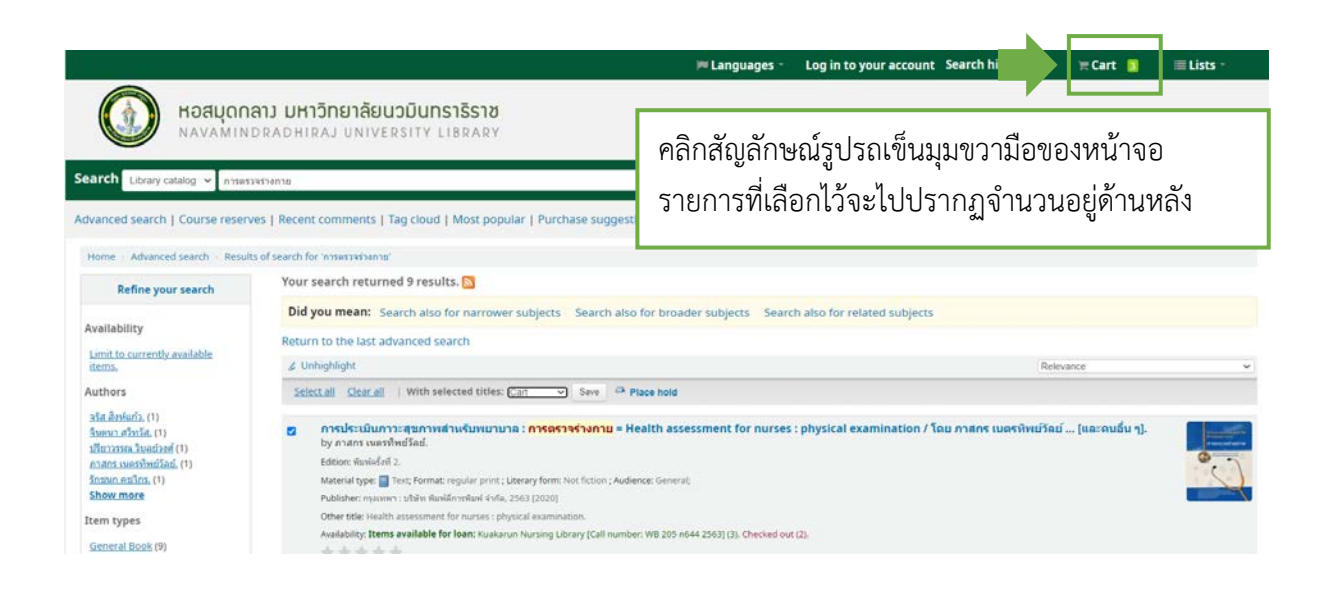

| Your cart                                                                                                    |                                   |                           |                                                                                                    | Â | 🧕 สำนักการวิทยาชีพยาก    |
|----------------------------------------------------------------------------------------------------|-----------------------------------|---------------------------|----------------------------------------------------------------------------------------------------|---|--------------------------|
| <ul> <li>More details P Send A Download P Empty and close A</li> <li>Setect.al contained</li> <li>Itile</li> <li>การประเดิมการะ</li> <li>หนังสือที่เลือกไว้ขึ้นร</li> <li>จากนั้นให้ทำการคลิะ</li> <li>เลือกรายการหนังสือ</li> </ul> | s Pmt<br>มา<br>ก Sele<br>ที่เลือก | าต่าง<br>ect a<br>ไว้ทั้ง | รายการ<br>ng Library (WY100.4 n643<br>)<br>ng Library (WY100.4 n643<br>)<br>ng Library (WY100.4 n643<br>)<br>เหมด<br>ๆ Library (WY100.4 n643<br>)<br>mg Library (WY100.4 n643<br>)<br>ng Library (WY100.4 n643                                                                                                    |   | y(x) )                   |
| 👩 การประเมินการะสุขภาพและการริมิจลัยแขกโรลเปื้องสัน /                                                                                                    | ເທ່າ ວນັນຈຶ່ວ.                    | 2561                      | <ul> <li>Kuakarun Nursing Library (WB141 n773<br/>2561) (Checked out)</li> <li>Kuakarun Nursing Library (WB141 n773<br/>2561) (Checked out)</li> <li>Kuakarun Nursing Library Processing unit<br/>(WB141 n773 2561) (Available )</li> </ul>                                                                                                    |   | Relevance                |
| การประเมินการะสุขภาพสำหรับพยานาล : การครวจร่างกาย =<br>Health assessment for nurses : physical examination /                                                                                                    |                                   | 2563                      | Kuakarun Nursing Library Processing unit<br>(WB 205 n644 2563) (Available)     Kuakarun Nursing Library Processing unit<br>(WB 205 n644 2563) (Available)     Kuakarun Nursing Library Processing unit<br>(WB 205 n644 2563) (Available)     Kuakarun Nursing Library Processing unit<br>(WB 205 n644 2563) (Checked out)     Kuakarun Nursing Library Processing unit<br>(WB 205 n644 2563) (Checked out) | n | วิพย์วัลย์ (และคนอื่น ๆ) |

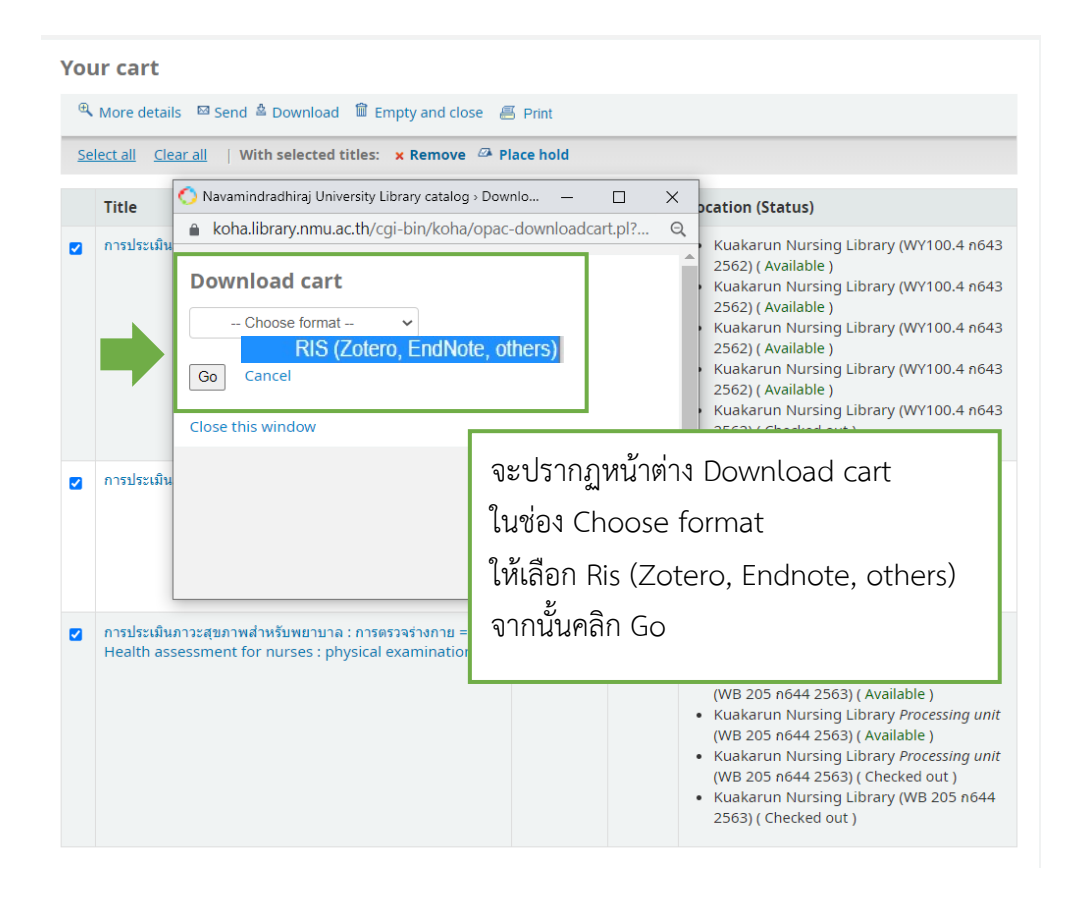

| 🚫 Navamindradhiraj University Library catalog > Downlo — 🛛 🗌 | $\times$ |
|--------------------------------------------------------------|----------|
| koha.library.nmu.ac.th/cgi-bin/koha/opac-downloadcart.pl?    | Q        |
| Download cart                                                | Â        |
|                                                              |          |
| Go Cancel                                                    |          |
| Close this window                                            |          |
|                                                              |          |
|                                                              |          |
|                                                              | •        |
| 💭 cart (2).ris 🧄 แสดงทั้งหมด                                 | ×        |

ไฟล์รายการบรรณานุกรมจะถูก Download ลงเครื่องอัตโนมัติ พร้อมใช้งาน

# การนำเข้ารายการบรรณานุกรมจากไฟล์ PDF ที่ดาวน์โหลดมาจากฐานข้อมูล

้ไฟล์ PDF ที่Download มาจากฐานข้อมูลออนไลน์ สามารถนำเข้ามาใส่ใน EndNote ได้เช่นเดียวกัน

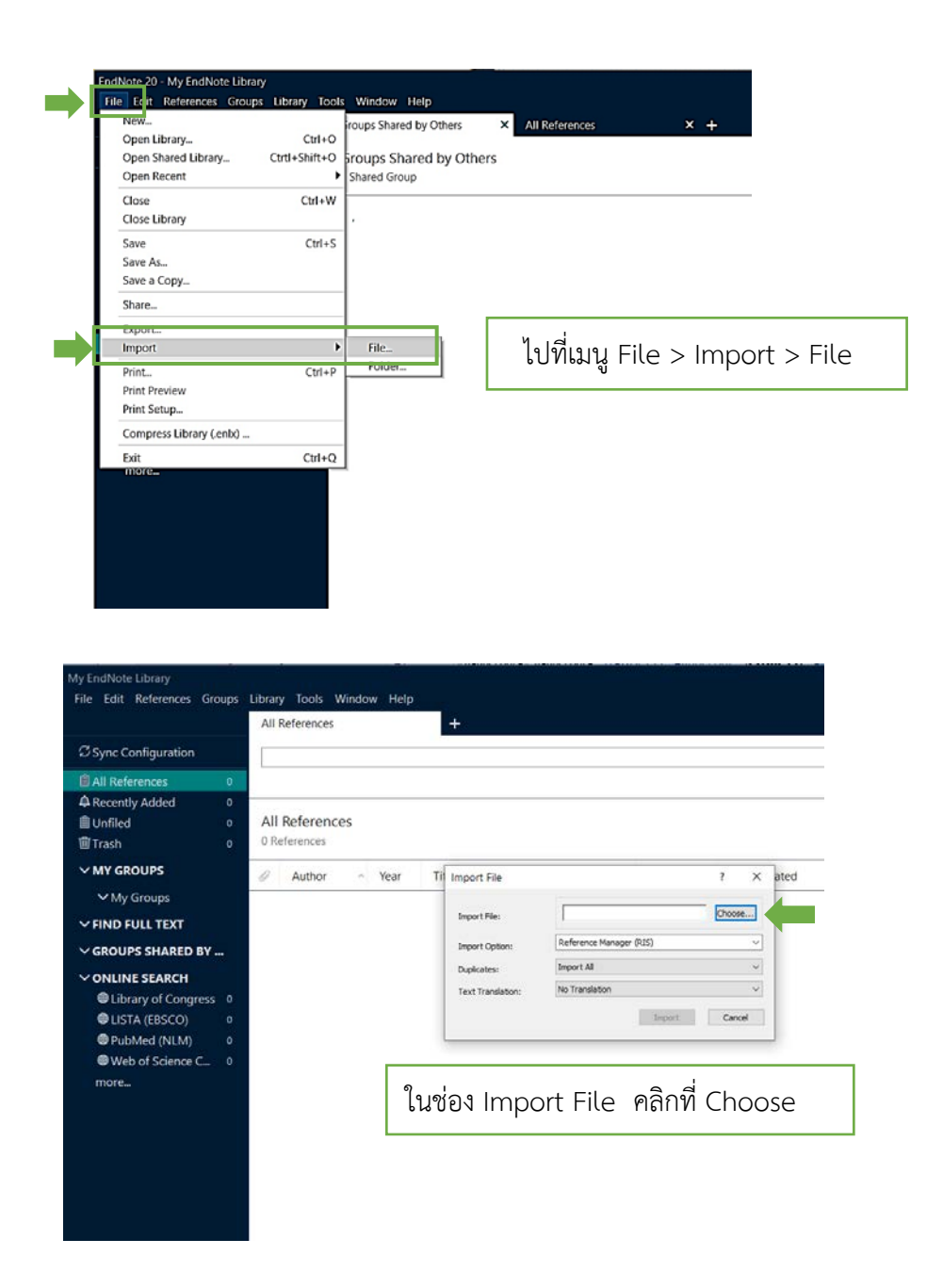

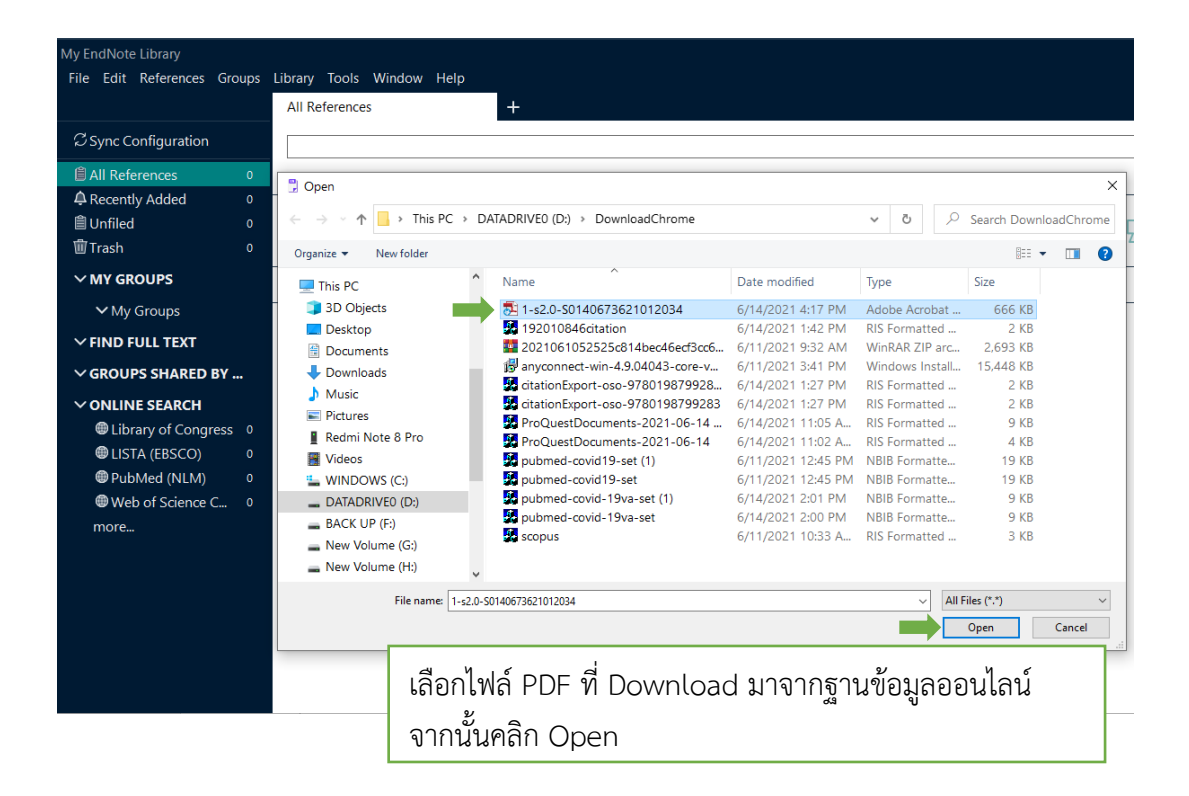

| My EndNote Library                |        |         |           |         |        |      |                   |                              |        |     |    |
|-----------------------------------|--------|---------|-----------|---------|--------|------|-------------------|------------------------------|--------|-----|----|
| File Edit References              | Groups | Library | Tools     | Window  | w Help |      |                   |                              |        |     |    |
|                                   |        | Impo    | rted Ref  | erences |        |      | +                 |                              |        |     |    |
| ${\mathcal C}$ Sync Configuration |        |         |           |         |        |      |                   |                              |        |     |    |
| 🗐 All References                  |        |         |           |         |        |      |                   |                              |        |     |    |
| ຝ Imported References             | 0      |         |           |         |        |      |                   |                              |        |     |    |
| ARecently Added                   | 0      | Impo    | orted F   | Referen | ices   |      |                   |                              |        |     |    |
| 🗎 Unfiled                         |        | 0 Refe  | erences   |         |        |      |                   |                              |        |     |    |
| 🗓 Trash                           |        | D       | Australia |         | Veee   | TO   |                   |                              | 2      |     |    |
| ∽ MY GROUPS                       |        | 0       | Author    | ^       | rear   | - 11 | Import File       |                              | f J    |     | ea |
| ✓ My Groups                       |        |         |           |         |        |      | Import File:      | 1-s2.0-S0140673621012034.pdf | Choose | ]   |    |
| $\sim$ FIND FULL TEXT             |        |         |           |         |        |      | Import Option:    | PDF                          |        | -   |    |
| ✓ GROUPS SHARED B                 | Y      |         |           |         |        |      | Duplicates:       | Import All                   |        | ~   |    |
| ✓ ONLINE SEARCH                   |        |         |           |         |        |      | Text Translation: | No Translation               |        | ~   |    |
| Library of Congre                 | ss 0   |         |           |         |        |      |                   | Import                       | Cancel |     |    |
| LISTA (EBSCO)                     |        |         |           |         |        | _    |                   |                              |        |     | 4  |
| PubMed (NLM)                      |        |         |           |         |        | 9.   | uka Import        | င်း၊ ၁၈၈၂ဧ၁၃ ၃၂၈၂၃           | 1200   | 210 |    |
| Web of Science C                  |        |         |           |         |        | ١    | and import        | า แต่ กอกร แท้ไทยเ           | าเยอบไ | чі  |    |
| more                              |        |         |           |         |        | °    | นช่อง Import      | : Option ให้เลือก P          | DF     |     |    |
|                                   |        |         |           |         |        |      | ່<br>ອີ           | 1                            |        |     |    |
|                                   |        | 1       |           |         |        | ຈ    | ากนน คลิก In      | nport                        |        |     |    |
|                                   |        |         |           |         |        |      |                   |                              |        |     |    |

\*\*\* การเลือก Import File ด้วย PDF ในช่อง Import Option ต้องเลือกเป็น PDF เสมอ หากเลือกเป็นประเภทอื่นจะไม่สามารถนำเข้ารายการบรรณานุกรมได้

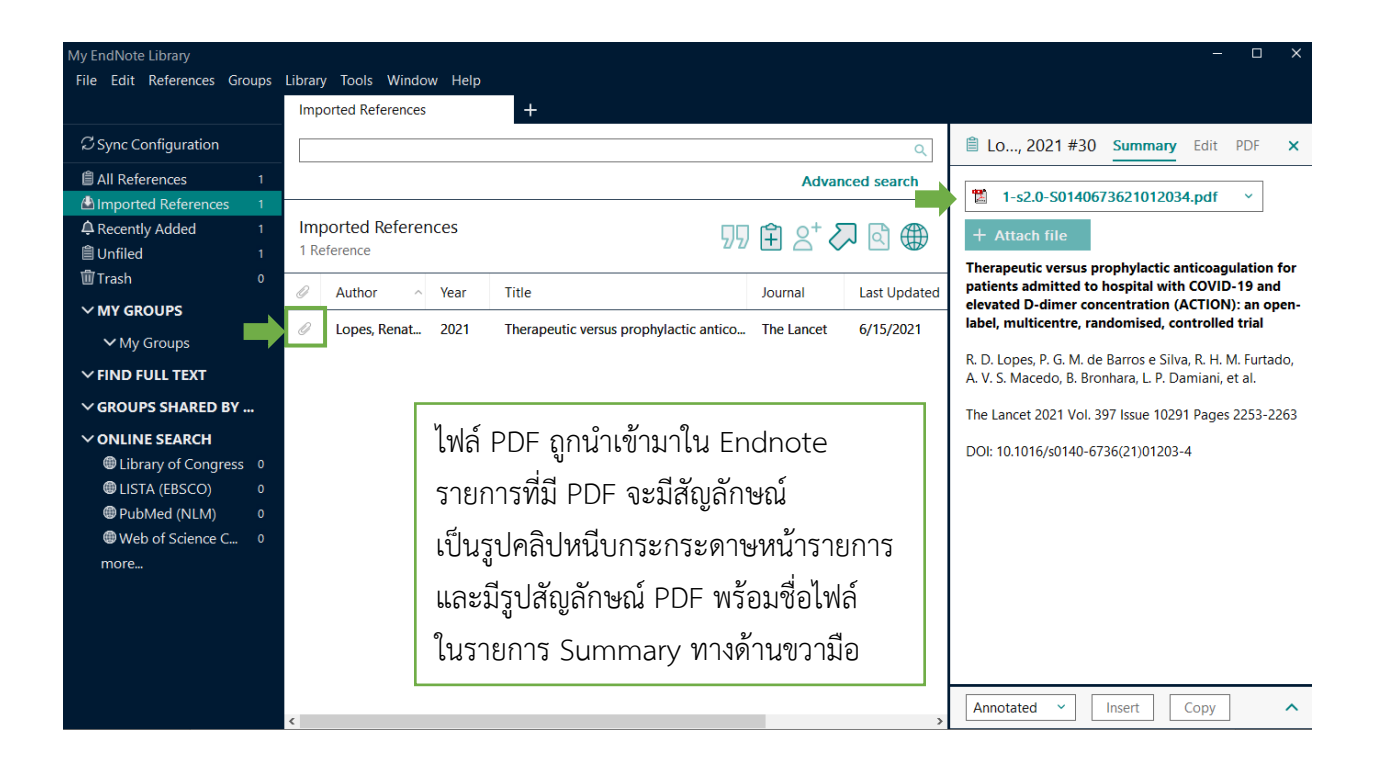

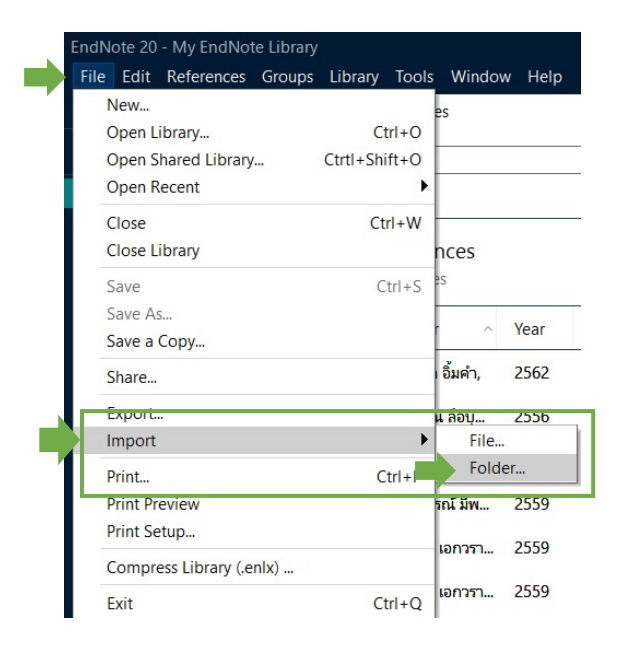

ในกรณีที่ต้องการนำเข้าไฟล์ PDF มากกว่า 1 ไฟล์ สามารถนำเข้าในรูปแบบ Folder ได้โดยเลือกไปที่ File > Import > Folder เลือก Folder ต้องการ รายการบรรณานุกรมจะนำเข้ามาใน EndNote เหมือนกัน

# การนำเข้ารายการบรรณานุกรมด้วยการพิมพ์บรรณานุกรมด้วยตนเอง

| My EndNote | Library     | ä         |           |       |        |       |                                        |                             |
|------------|-------------|-----------|-----------|-------|--------|-------|----------------------------------------|-----------------------------|
| File 🛑     | References  | Groups    | Library   | Tools | Window | v Hel | p                                      |                             |
|            | New Ref     | ference   |           |       | Ctrl+N |       | +                                      |                             |
| Come       | Edit Ref    | erence    |           |       | Ctrl+E | L     |                                        |                             |
| Sync G     | Copy Re     | ferences  | Го        |       | •      |       |                                        |                             |
| 🖹 All Refe | Copy Fo     | rmatted F | Reference |       | Ctrl+K |       |                                        | Advance                     |
| 실 Importi  | E-mail R    | leference | 12.10     |       |        |       |                                        |                             |
| 🗘 Recent   | Move Re     | eterences | to Irash  |       | Ctrl+D | ces   |                                        | 1 1 0+ 2                    |
| 🗎 Unfiled  | File Atta   | chments   |           |       | •      |       | 2/2                                    | $\square \frown \checkmark$ |
| 🗑 Trash    | Find Full   | Text      |           |       | •      |       | 7.11                                   |                             |
| ∨ MY GR    | Find Ref    | erence Up | odates    |       |        | Year  | litle                                  | Journal                     |
|            | URL         |           |           |       |        | 2021  | Therapeutic versus prophylactic antico | The Lancet                  |
| ∽Му        | Figure      |           |           |       |        |       |                                        |                             |
| ∽ FIND F   | Web of s    | Science   |           |       | •      | Ιг    |                                        |                             |
| ∽ GROUI    | Reference   | ce Summa  | ary       |       |        |       | ไปทีเมนู References เลือก N            | lew Reference               |
| ∽ ONLIN    | E SEARCH    |           |           |       |        |       |                                        |                             |
| 🕮 Libr     | ary of Cong | ress 0    |           |       |        |       |                                        |                             |
| 🖲 LIST     | A (EBSCO)   |           |           |       |        |       |                                        |                             |
| 🕮 Pub      | Med (NLM)   |           |           |       |        |       |                                        |                             |
| @ Web      | of Science  | C 0       |           |       |        |       |                                        |                             |

| New Reference (My En<br>File Edit Reference              | dNote Library) – □<br>es Groups Library Tools Window Help | × |
|----------------------------------------------------------|-----------------------------------------------------------|---|
| 🗎 Edit PDF                                               |                                                           |   |
| <b>B</b> <i>I</i> <u>U</u> X <sup>1</sup> X <sub>1</sub> | Q Save                                                    |   |
| Reference Type                                           | Journal Article ~                                         | 7 |
| Author                                                   |                                                           |   |
| Year                                                     |                                                           |   |
| Title                                                    |                                                           |   |
| Journal                                                  |                                                           |   |
| Volume                                                   |                                                           |   |
| Part/Supplement                                          |                                                           |   |
| Issue                                                    |                                                           |   |
| Pages                                                    |                                                           |   |
| Start Page                                               |                                                           |   |
| Errata                                                   |                                                           |   |
| Epub Date                                                |                                                           |   |
| Date                                                     |                                                           |   |
| Type of Article                                          |                                                           |   |

EndNote จะสร้างหน้าต่าง New Reference ขึ้นมาใหม่ เพื่อให้ใส่ข้อมูลบรรณานุกรม

| New Reference (My Er                                     | (dNote Library) – 🗆 🗙               |
|----------------------------------------------------------|-------------------------------------|
| File Edit Reference                                      | es Groups Library Tools Window Help |
| Edit PDF                                                 |                                     |
| <b>B</b> <i>I</i> <u>U</u> X <sup>1</sup> X <sub>1</sub> | Q Save                              |
| Reference Type                                           | Journal Article                     |
| Author                                                   |                                     |
| Year                                                     |                                     |
| Title                                                    |                                     |
| Journal                                                  |                                     |
| Volume                                                   |                                     |
| Part/Supplement                                          |                                     |
| Issue                                                    |                                     |
| Pages                                                    |                                     |
| Start Page                                               |                                     |
| Errata                                                   |                                     |
| Epub Date                                                |                                     |
| Date                                                     |                                     |
| Type of Article                                          |                                     |

Aggregated Database Ancient Text Artwork Audiovisual Material Bill Blog Book **Book Section** Case Catalog Chart or Table Classical Work Computer Program Conference Paper Conference Proceedings Dataset Dictionary Discussion Forum Edited Book Electronic Article Electronic Book Electronic Book Section Encyclopedia Equation Figure Film or Broadcast Generic Government Document Grant Hearing Interview ✓ Journal Article Legal Rule or Regulation Magazine Article Manuscript Map Multimedia Application Music Newspaper Article Online Database Online Multimedia

| New Reference (My En                                                                                                    | dNote Library)                     | – o x                           |
|----------------------------------------------------------------------------------------------------|------------------------------------|---------------------------------|
| File     Edit     Reference       Image: Second second se | s Groups Library Tools Window Help | Save                            |
| Reference Type<br>Author                                                                                                    | Book                               | เมื่อใส่ข้อมูลครบแล้ว คลิก SAVE |
| Year                                                                                                    | สาธต คูระทอง,<br>2558              |                                 |
| Title                                                                                                    | ตำราเวชศาสตร์เขตเมือง              |                                 |
| Series Editor                                                                                                    |                                    |                                 |
| Series Title                                                                                                    |                                    |                                 |
| Place Published                                                                                                    | กรุงเทพ                            |                                 |
| Publisher                                                                                                    | เท็กซ์ แอนด์ เจอร์นัล พับลิเคชั่น  |                                 |
| Volume                                                                                                    |                                    |                                 |
| Number of Volumes                                                                                                    |                                    | v                               |

รายการบรรณานุกรมใน Word ที่นำมาใส่ใน EndNote สามารถพิมพ์เพิ่ม หรือ Copy จากรายการใน ไฟล์ Word มาวาง

กรณีที่ผู้แต่งเป็นคนไทยต้องใส่เครื่องหมายจุลภาค (,) หลังนามสกุลเสมอ มิเช่นนั้นชื่อผู้แต่งจะแสดงชื่อย่อ ผิดรูปแบบของบรรณานุกรม

| My EndNote Library<br>File Edit References Grou | ups L | ibrary | v Tools Window   | v Help |                                        |            |              |                   | - 🗆 X                             |
|-------------------------------------------------|-------|--------|------------------|--------|----------------------------------------|------------|--------------|-------------------|-----------------------------------|
|                                                 |       | Imp    | orted References |        | +                                      |            |              |                   |                                   |
| Sync Configuration                              |       | [      |                  |        |                                        |            | Q            | 📋 สาธิ, 2558 #3   | 1 Summary Edit PDF ×              |
| All References                                  | 2     |        |                  |        |                                        | Adva       | nced search  | B/UX'X            | Q. Save                           |
| Imported References                             | 2     |        |                  |        |                                        |            |              |                   |                                   |
| A Recently Added                                | 2 2   | 2 Re   | oorted Referen   | ces    | 92                                     | 1 🗄 😤 🎖    | 기 🕲 🌐        | Reference Type    | Book ~                            |
| 🗑 Trash                                         | 0     | 0      | Author ^         | Year   | Title                                  | Journal    | Last Updated | Author            | สาธิต คูระทอง,                    |
| V My Groups                                     |       | 0      | Lopes, Renat     | 2021   | Therapeutic versus prophylactic antico | The Lancet | 6/15/2021    | Year              | 2558                              |
| ~ FIND FULL TEXT                                |       |        | สาธิต คูระหอง,   | 2558   | ต่ำราเวชศาสตร์เขตเมือง                 |            | 6/15/2021    | Title             | ดำราเวชศาสตร์เขตเมือง             |
| ✓ GROUPS SHARED BY                              |       |        |                  |        |                                        |            |              | Series Editor     |                                   |
| ✓ ONLINE SEARCH                                 | 0     |        | รายกา            | รบร    | รณานกรมถกเพิ่มเข้า:                    | มาเรียบ    | เร้อย        | Series Title      |                                   |
| LISTA (EBSCO) PubMed (NLM)                      | 0     |        |                  |        | 9 U                                    |            |              | Place Published   | กรุงเทพ                           |
| Web of Science C                                | 0     |        |                  |        |                                        |            |              | Publisher         | เห็กซ์ แอนด์ เจอร์นัล พับลิเคชั่น |
| more                                            |       |        |                  |        |                                        |            |              | Volume            |                                   |
|                                                 |       |        |                  |        |                                        |            |              | Number of Volumes |                                   |
|                                                 |       |        |                  |        |                                        |            |              | Series Volume     |                                   |
|                                                 |       | <      |                  |        |                                        |            | ,            | Number of Pages   |                                   |

#### วิธีการหา Full Text

รายการบรรณานุกรมที่ถูกนำเข้ามาใส่ใน EndNote สามารถหา Full Text ได้ด้วยวิธีนี้

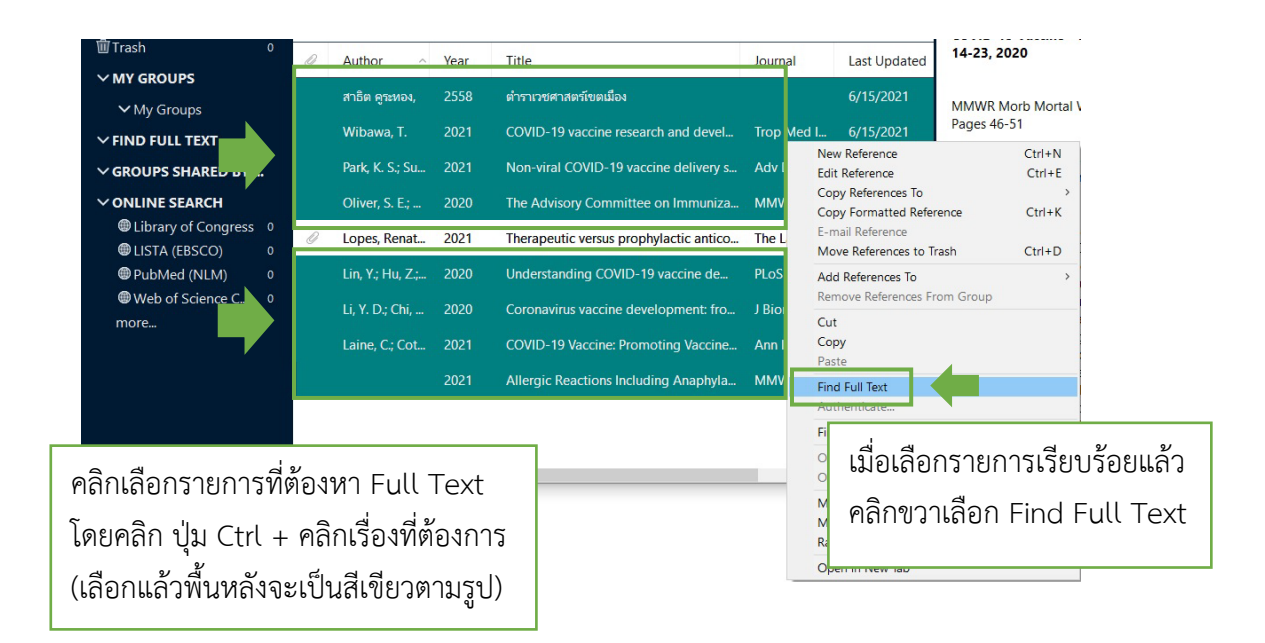

| Recently Added                                                           | 9 Fin<br>9 8 Re | d Full Text             |                                                   | ワワ ∄ Ⴧ⁺く               | ↗ ◙ ⊕        |
|--------------------------------------------------------------------------|-----------------|-------------------------|---------------------------------------------------|------------------------|--------------|
| <sup></sup> Trash<br>→ MY GROUPS                                         | 0               | Author ^ Year           | Title                                             | Journal                | Last Updated |
| ✓ My Groups                                                              |                 | สาธิต คูระทอง, 2558     | ดำราเวชศาสตร์เขตเมือง                             |                        | 6/15/2021    |
| ✓ FIND FULL TEXT                                                         |                 | Wibawa, T. 2021         | COVID-19 vaccine research and                     | d devel Trop Med I     | 6/15/2021    |
| 🖻 Searching<br>🖻 Found PDF<br>🝺 Not found                                | 2<br>4<br>2     | Park, K. S.; Su 2021    | Non-viral COVID-19 vaccine de<br>าการหา Full text | elivery s Adv Drug D.  | 6/15/2021    |
| <ul> <li>✓ GROUPS SHARED BY</li> <li>✓ ONLINE SEARCH</li> <li></li></ul> | 0<br>0<br>0     | Lin, Y<br>Li, Y. Search | ing (กำลังหาอยู่)<br>PDF (พบ Full Te:             | = ๒ บทศ<br>xt) = ๔ บทศ | าวาม<br>กวาม |

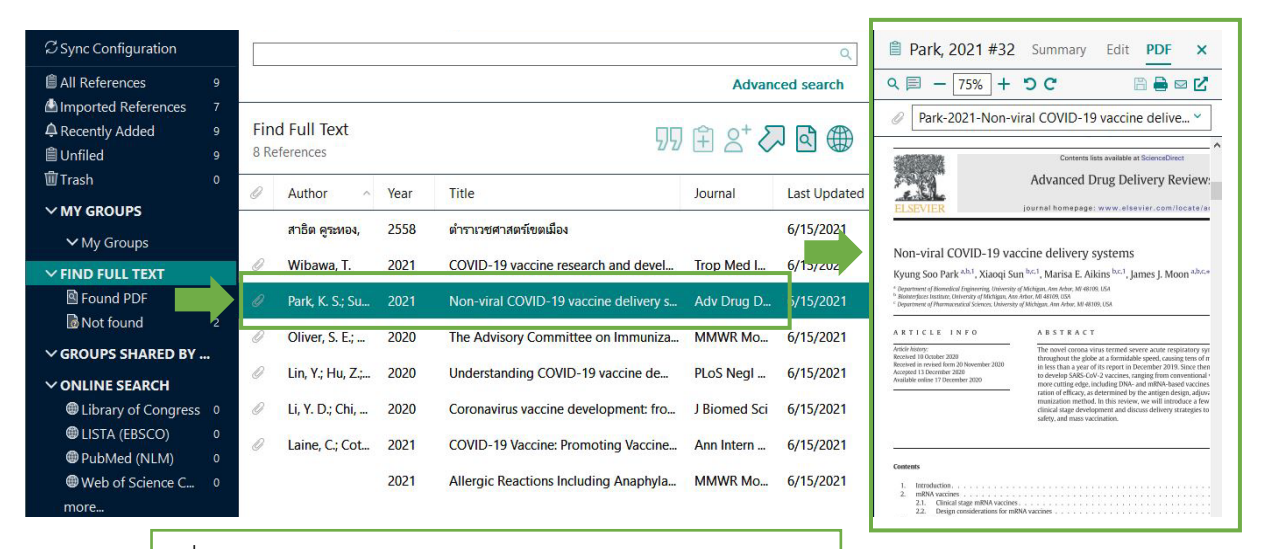

เมื่อระบบทำการหา Full Text เรียบร้อยแล้ว หน้ารายการจะมีสัญลักษณ์คลิปหนีบกระดาษปรากฏขึ้นมา เมื่อคลิกที่รายการ ด้านขวามือจะปรากฏรายการ PDF

### วิธีการสร้าง GROUP

การสร้างกรุ๊ป คือ การสร้างกลุ่มให้กับรายการบรรณานุกรมที่มีอยู่ เพื่อประหยัดเวลาในการค้นหาและ เลือกใช้

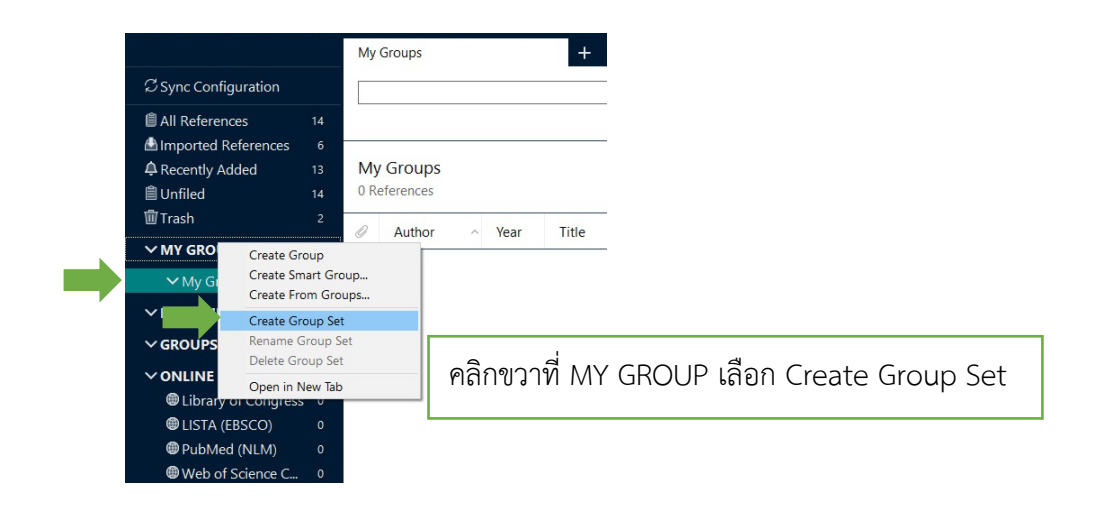

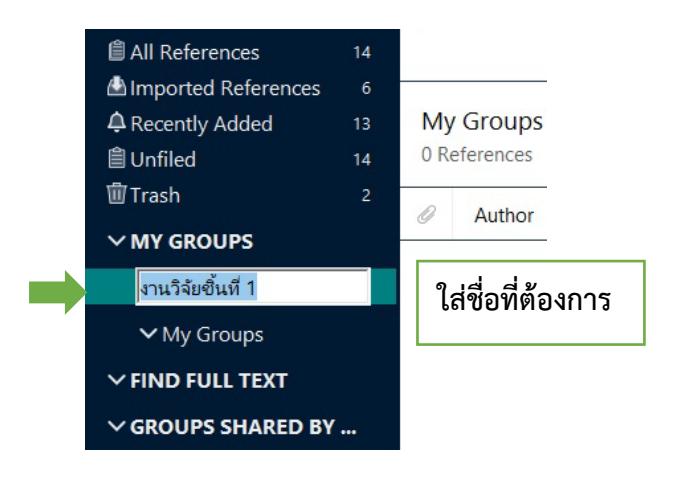

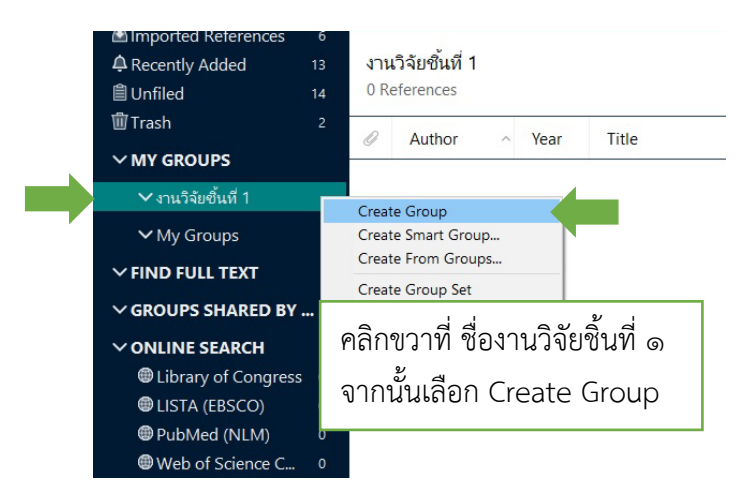

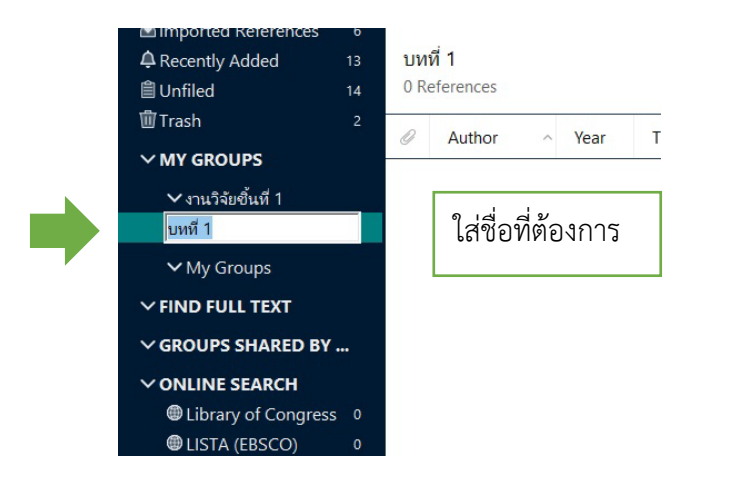

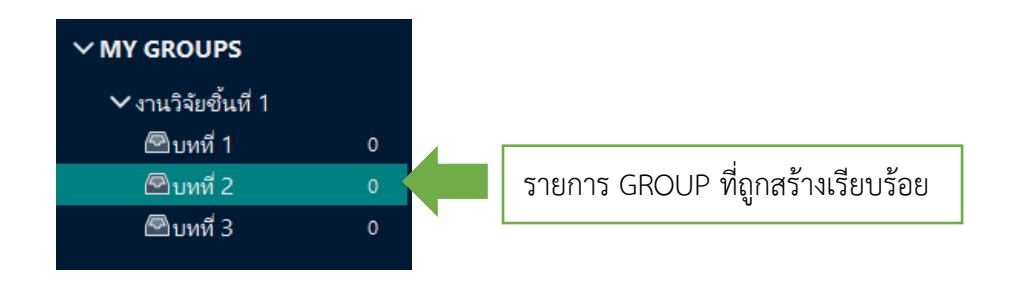

| Imported References | 6  |       |                  |      |                                        |      |              |              |
|---------------------|----|-------|------------------|------|----------------------------------------|------|--------------|--------------|
| A Recently Added    | 13 | All   | References       |      |                                        |      | 口合。          | + 2. 6 @     |
| 🗎 Unfiled           | 10 | 14 R  | References       |      |                                        | 2    |              |              |
| 🗓 Trash             | 2  | D     | Author           | Voor | Title                                  |      | ournal       | Last Updated |
| ∽ MY GROUPS         |    | G     | Author           | Teal | nue                                    | ,    | Jumai        | Last opuated |
| ✔ งานวิจัยชิ้นที่ 1 |    |       | สาธิต คูระทอง,   | 2558 | ตำราเวชศาสตร์เขตเมือง                  |      |              | 6/15/2021    |
| 🖾 บทที่ 1           | 4  |       | Zhu, F.; Xu, W   | 2014 | Efficacy, safety, and immunogenicity o | ) N  | l Engl J Med | 6/16/2021    |
| 🖾 บทที่ 2           | 0  |       | 76 11-7-         | 2024 |                                        |      |              | C /1 C /2021 |
| 🖻 บทที่ 3           | 0  |       | znang, r.; ze    | 2021 | New Reference Ctr                      | I+N  | ncet infec   | 0/10/2021    |
| V My Groups         |    |       | Wibawa, T.       | 2021 | Edit Reference Ctr                     | rl+E | op Med I     | 6/15/2021    |
|                     |    |       | Sharma, O.: S    | 2020 | Copy Formatted Reference Ctr           | rl+K | ont Immu     | 6/16/2021    |
| V FIND FULL TEXT    |    |       |                  |      | E-mail Reference                       |      |              |              |
| ✓ GROUPS SHARED BY  |    |       | Qiu, Y. Z.; Yin, | 2008 | Move References to Trash Ctr           | I+D  | fluenza O    | 6/16/2021    |
| ✓ ONLINE SEARCH     |    | 0     | Park, K. S.: Su  |      | Add References To                      | >    | Create C     | ustom Group  |
| Library of Congress | 0  | 0     | rung ru bij buin | LUL  | Remove References From Group           |      | งานวิจัยขึ้น | เพี1         |
| (EBSCO)             | 0  | 0     | Oliver, S. E.;   | 2020 | Cut                                    |      | บทที่ 1      |              |
| PubMed (NLM)        | 0  | 0     | Lopes, Renat     | 2021 | Сору                                   |      | บทที่ 2<br>  |              |
| Web of Science C    | 0  |       |                  |      | Paste                                  |      | כ אועני      |              |
| more                |    | 0     | Lin, Y.; Hu, Z.; | 2020 | Find Full Text<br>Authenticate         |      | oS Negl      | 6/15/2021    |
|                     |    | 0     | Li, Y. D.; Chi,  | 2020 | Find Reference Updates                 |      | Biomed Sci   | 6/15/2021    |
|                     |    | D     | Laina C. Cat     | 2021 | OpenURI Link                           |      | La latera    | 6 /15 /2021  |
|                     |    | 11-14 | Camp I T AT      | 2021 |                                        |      | an Inforn    | 50.57/07/    |

เลือกรายการที่ต้องการกด Ctrl+คลิกรายการที่ต้องการ รายการที่ถูกเลือกแล้วด้านหลังจะเป็นพื้นสีเขียว (ตามรูป) จากนั้นคลิกขวาเพื่อเลือกคำสั่ง Add References to > (เลือกกรุ๊ปที่ต้องการใส่) ตามตัวอย่างใส่ในเลือกบทที่ ๑

|                                  |    | บทที่ | 1              |             | +                                         |              |             |
|----------------------------------|----|-------|----------------|-------------|-------------------------------------------|--------------|-------------|
| $\mathcal{C}$ Sync Configuration |    |       |                |             |                                           |              |             |
| All References                   | 14 |       |                |             |                                           | ļ            | Advanced se |
| A Imported References            | 6  |       |                |             |                                           |              |             |
| A Recently Added                 | 13 | บทท์  | i 1            |             |                                           |              | + 27 🖻      |
| 🗎 Unfiled                        | 10 | 4 Re  | ferences       |             |                                           |              |             |
| Trash                            | 2  | 0     | Author ^       | Year        | Title                                     | Journal      | Last Update |
| <b>∽</b> MY GROUPS               |    | -     |                |             |                                           |              |             |
| ุ ✔ งานวิจัยขึ้นที่ 1            |    |       | Zhu, F.; Xu, W | 2014        | Efficacy, safety, and immunogenicity o    | N Engl J Med | 6/16/2021   |
| 🖾 บทที่ 1                        | 4  |       | Zhang, Y.; Ze  | 2021        | Safety, tolerability, and immunogenici    | Lancet Infec | 6/16/2021   |
| 🖾 บทที่ 2                        | 0  | n     | Wibowa T       | 2021        | COVID 19 vaccine recearch and devel       | Trop Mod I   | 6/15/2021   |
| 🖻 บทที่ 3                        | 0  | 9     | wibawa, I.     | 2021        | COVID-19 vaccine research and devel       | Trop Med I   | 0/13/2021   |
| ✓ My Groups                      |    |       | Sharma, O.; S  | 2020        | A Review of the Progress and Challen      | Front Immu   | 6/16/2021   |
| ✓ FIND FULL TEXT                 |    |       |                |             |                                           |              |             |
|                                  |    |       |                |             |                                           |              |             |
| ✓ GROUPS SHARED BY               |    |       | นื่อเข้าไปดใ   | 9 19 19/19/ | ์ ๑ จะพบว่าบีรายการบรรณ                   | าบกรบอย่     | ້ຳ້າການຄູ່  |
|                                  |    | •     |                | котт        | 1 (9) 100 M (1 a 164 a 1011 1 a 0 a a 666 | าห่าางกู่ดู  |             |
|                                  |    | G     | านที่ได้เลือ   | กเอาไว้     | بر<br>م                                   |              |             |

**วิธีการแก้ไขรายการบรรณานุกรม** ในบางครั้งไฟล์ .RIS รายการบรรณานุกรมภาษาไทยที่ Download มาจากฐานข้อมูล อาจมีรูปแบบที่ผิด ต้องมีการแก้ไขรายการบรรณานุกรมก่อนนำไปใช้งาน

| 01.34 No.2 Aj | orJun. 2017                                                           |                                               |                                                           | J Prapokklao Hosp Clin Med Educat Center                                                                 | 135                       |                                   |                                               |                        |
|---------------|-----------------------------------------------------------------------|-----------------------------------------------|-----------------------------------------------------------|----------------------------------------------------------------------------------------------------|---------------------------|-----------------------------------|-----------------------------------------------|------------------------|
|               |                                                                       | รายง                                          | านผู้ป่ว                                                  | 21                                                                                                    |                           |                                   |                                               |                        |
| ก<br>* หอ     | <b>าารพยาบาลผู้ป่วยโรค</b><br>จากก<br>วรรณ<br>ผู้ป่วยศัลยกรรมประสาท ก | เหลอดเลื<br>การใบ้เค<br>ชนานันท์<br>ลุ่มการพย | <b>ไอดสมอ</b><br><b>เรื่องบ่ว</b><br>ดูหาศักโ<br>าบาล โรง | <b>งงแตกที่มีภาวะปอดอักเสบ<br/>ยหายใจ</b><br>สี่, พย.ม. <sup>*</sup><br>พยาบาลพระปกเกล้า จังหวัดจันทบูรี | ตัวอ                      | ย่างชื่อบ                         | ทความวารสา                                    | 5                      |
|               |                                                                       | บท                                            | าคัดย่อ                                                   |                                                                                                    |                           |                                   |                                               |                        |
|               |                                                                       |                                               |                                                           |                                                                                                    |                           |                                   |                                               |                        |
|               |                                                                       |                                               |                                                           |                                                                                                    |                           |                                   |                                               |                        |
|               |                                                                       |                                               |                                                           |                                                                                                    |                           |                                   |                                               |                        |
| 1 B/          | ported References                                                     |                                               |                                                           |                                                                                                    |                           |                                   |                                               |                        |
|               |                                                                       | 1                                             |                                                           | <b>T</b>                                                                                                 |                           |                                   |                                               |                        |
| <u> </u>      | Author                                                                | Ň                                             | Year                                                      | litle                                                                                                    |                           | Journal                           | Last Updated                                  | Reference Type         |
|               | คูหาศักดิ์, วรรณชนานันท์                                              | 1                                             | 2017                                                      | การพยาบาลผู้ป่วยโรคหลอดเลือดสม                                                                           | องแตกที่                  |                                   | 4/5/202                                       | Book                   |
|               |                                                                       | รายกา<br>ชื่อผู้แห<br>ประเภ                   | ารบรร<br>ต่งและ<br>าทขอ<                                  | ณานุกรมที่ดาวน์โหลดม<br>ะนามสกุลอาจมีการสลับ<br>1 Reference Type ผิด                                     | เาจากรู<br>มตำแห<br>เป็นป | ุรานข้อมูล<br>น่ง (ตาม<br>ระเภท E | า เมื่อเป็นภาเ<br>รูปภาพด้านบ<br>300k หรือหน้ | ษาไทย<br>เน)<br>เ์งสือ |

|                                                              | ٩               | 🗎 คูหาศักดิ์, 2017                  | #111 Edit PDF :                                                                        |
|--------------------------------------------------------------|-----------------|-------------------------------------|----------------------------------------------------------------------------------------|
|                                                              | Advanced search | B / U X <sup>1</sup> X <sub>1</sub> | Q Save                                                                                 |
| Imported References 59 🗄 2                                   | 2+ 🗸 🖪 🌐        | Reference Type                      | Book ~                                                                                 |
| 2 Author V Year Title                                        | Journal         | Author                              | คูหาศักดิ์, วรรณชนานันท์                                                               |
| ดูหาศักดิ์, วรรณชนาเนินท์ 2017 การพยาบาลผู้ป่วยโรคหลอดเลือดม | สมองแตกที่      | Year                                | 2017                                                                                   |
| คลิกรายการที่ต้องการแก้ไข                                    | ব               | Title                               | การพยาบาลผู้ป่วยโรคหลอดเลือดสมองแตก<br>ที่มีภาวะปอดอักเสบจากการใช้เครื่องช่วย<br>หายใจ |
| จากนนคลิกเมนู Edit ในชองทางดานข                              | วาม่อ           | Series Editor                       |                                                                                        |
| เพื่อทำการแก้ไขรายการบรรณานุกรม                              |                 | Series Title                        |                                                                                        |
| สานารถพิมพ์รายการแก้ไขในช่วงที่ต้อง                          | จกรมก้ได        | Place Published                     |                                                                                        |
|                                                              | 1111999119.0    | Publisher                           | The Journal of Prapokklao Hospital Clinical Medical<br>Education Center                |
| ได้ทันที                                                     |                 |                                     | วารสารศูนย์การศึกษาแพทยศาสตร์คลินิก<br>โรงพยาบาลพระปกเกล้า                             |
|                                                              |                 | Volume                              |                                                                                        |
|                                                              |                 | Number of Volumes                   |                                                                                        |
|                                                              |                 | Series Volume                       |                                                                                        |

| 🗎 คูหาศักดิ์, 2017                                          | #46 Summary Edit PDF ×                                                             | 🍵 คูหาศักดิ์, 2017                                          | #46 Summary Edit PDF                                            | ×                      |
|-------------------------------------------------------------|------------------------------------------------------------------------------------|-------------------------------------------------------------|-----------------------------------------------------------------|------------------------|
| $\mathbf{B} \ I \ \sqcup \ \mathbf{X}^{1} \ \mathbf{X}_{1}$ | Q Save                                                                             | $\mathbf{B} \ I \ \sqcup \ \mathbf{X}^{*} \ \mathbf{X}_{1}$ | ٩                                                               | Save                   |
| Reference Type                                              | Book                                                                               | Reference Type                                              | Journal Article                                                 | × î                    |
| Author                                                      | คูหาศักดิ์, วรรณชนานันท์                                                           | Author                                                      | วรรณชนานันห์ดูหาศักดิ์                                          |                        |
| Year                                                        | 2017                                                                               | Year                                                        | 2560                                                            |                        |
| Title                                                       | การพยาบาลผู้ป่วยโรคหลอดเลือดสมองแตกที่มี<br>ภาวะปอดอักเสบจากการใช้เครื่องช่วยหายใจ | Title                                                       | การพยาบาลผู้ป่วยโรคหลอดเลือดส<br>ภาวะปอดอักเสบจากการใช้เครื่องช | มองแตกที่มี<br>วยหายใจ |
| Series Editor                                               |                                                                                    | Journal                                                     | วารสารศูนย์การศึกษาแพทยศาสตร<br>พยาบาลพระปกเกล้า                | โคลินิก โรง            |
| Series Title                                                |                                                                                    | Publisher                                                   |                                                                 |                        |
| Place Published                                             |                                                                                    | Volume                                                      | 34                                                              |                        |
| Publisher                                                   | The Journal of Prapokklao Hospital Clinical Medical<br>Education Center            | Part/Supplement                                             |                                                                 |                        |
|                                                             | วารสารศูนย์การศึกษาแพทยศาสตร์คลินิก โรง<br>พยามาวาพระปอเอาวั                       | Issue                                                       | 2                                                               |                        |
|                                                             | אס ום ומאז-דתוונוט ו                                                               | Pages                                                       | 35-142                                                          |                        |
| Volume                                                      |                                                                                    | Start Page                                                  |                                                                 |                        |
| Number of Volumes                                           |                                                                                    | Errata                                                      |                                                                 |                        |
| Series Volume                                               |                                                                                    | Epub Date                                                   |                                                                 |                        |
|                                                             | ก่อนการแก้ไข                                                                       | V                                                           | เล้งการแก้ไข                                                    |                        |
| Reference                                                   | e Type เป็น Book เป็นการรูปแบบ                                                     | Reference Type                                              | ถูกเปลี่ยนเป็น Jour                                             | nal                    |

Reference Type เบน BOOK เบนการรูบแบบ การลงรายการแบบหนังสือ ทำให้ข้อมูลสำคัญ หายไป คือ ชื่อวารสาร ปีที่ ฉบับที่ และเลขหน้า ของวารสาร

# Article เป็นรูปแบบการลงรายการแบบบทความ วารสาร ทำให้ข้อมูลสำคัญที่ต้องใส่ คือ ชื่อ วารสาร ปีที่ ฉบับที่ และเลขหน้าของวารสาร เพิ่มขึ้นมา เมื่อแก้ไขเสร็จเรียบร้อยให้คลิกปุ่ม Save ด้านบนมุมขวามือ

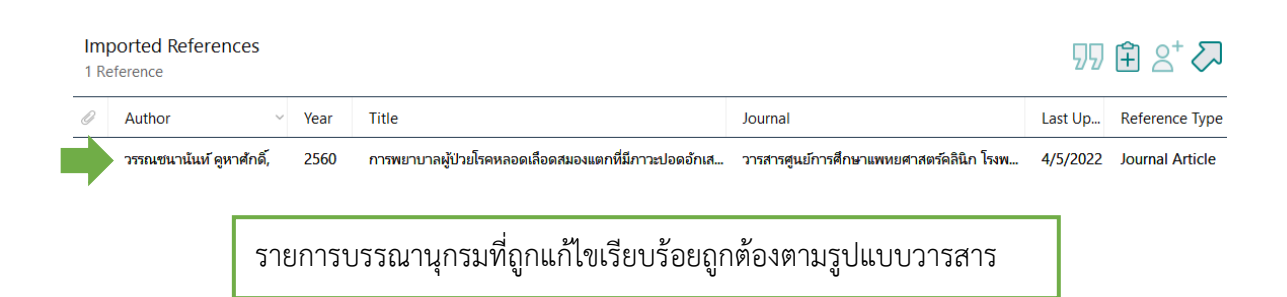

#### การใช้งาน EndNote๒๐ ร่วมกับ Microsoft Word

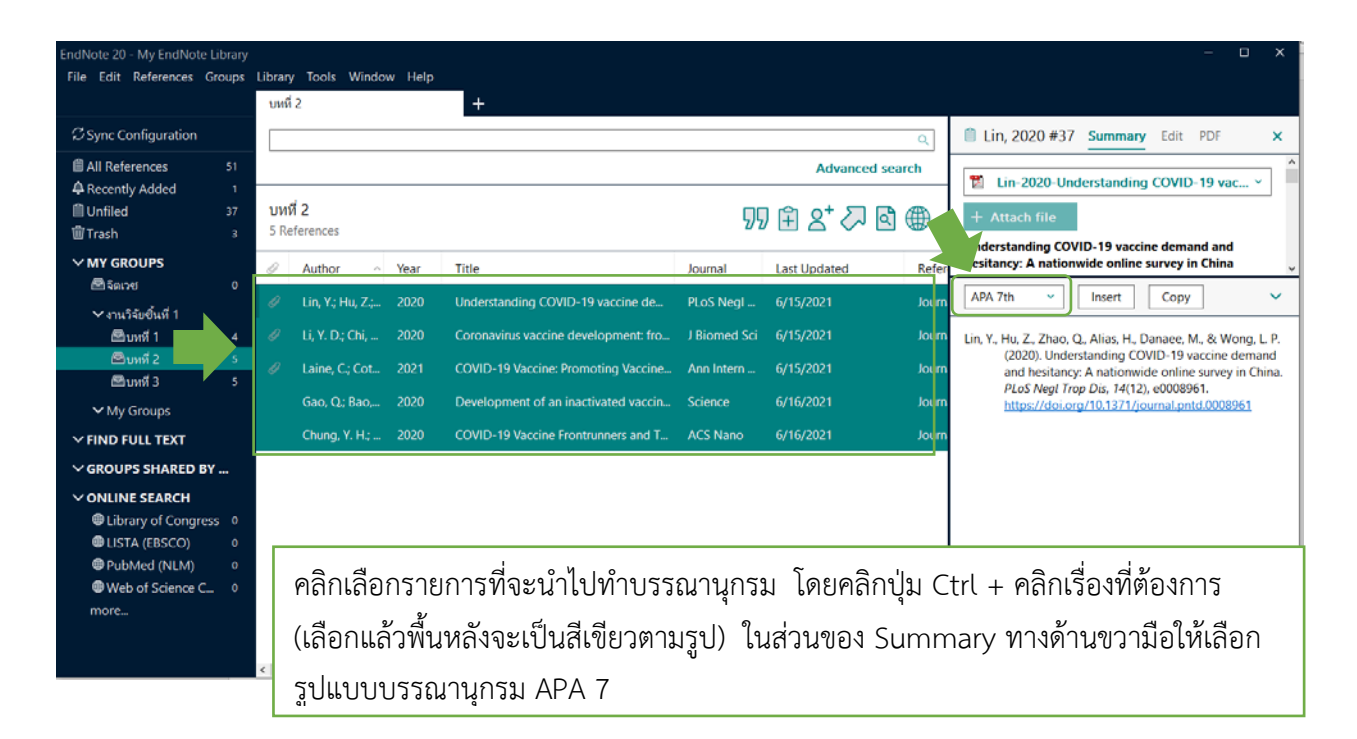

วิธีการใช้งาน EndNote 20 ร่วมกับ Microsoft Word ในการสร้างบรรณานุกรมแบบ APA 7

| EndNote 20 - My EndNote L<br>File Edit References Gr | ibrary<br>roups | Librar<br>บหรื | y Tools Windo      | w Help | +       |                                              |             |              |         | - D X                                                     |
|------------------------------------------------------|-----------------|----------------|--------------------|--------|---------|----------------------------------------------|-------------|--------------|---------|-----------------------------------------------------------|
| C Sync Configuration                                 |                 |                |                    |        |         |                                              |             |              | 9       | B Laine, 2021 #38 Summary Edit PDF ×                      |
| All References                                       |                 |                |                    |        |         |                                              |             | Advanced     | search  | Laine-2021-COVID-19 Vaccine_ Promot *                     |
| ■ Unfiled<br>団 Trash                                 |                 | UM<br>5 Ri     | พี่ 2<br>eferences |        |         |                                              | 25          | 1 ⊞ 2⁺ ⊘     | ₫ @     | + Attach file                                             |
| MY GROUPS                                            |                 | 0              | Author ~           | Year   | Title   |                                              | Journal     | Last Updated | Refer   | Covid-19 vaccine. Promoting vaccine Acceptance            |
|                                                      |                 | 4              | Lin, Y; Hu, Z;     |        | Underst | anding COVID-19 vaccine de                   | PLoS Negl _ | 6/15/2021    | Journ   | APA 7th V Insert Copy V                                   |
| <ul> <li>จำนวงยอนทา</li> <li>ศึญญาที่ 1</li> </ul>   | 4               | 1              | LI, Y. D.: Chi     | 2020   | Coron   | New Reference                                | Ctrl+N      | 6/15/2021    | Journ   | Laine C. Cotton D. & Mover D.V. (2021) COVID-19           |
| 🖾ນາທີ 2                                              | 5               |                |                    |        |         | Copy References To                           | CINYE       |              |         | Vaccine: Promoting Vaccine Acceptance. Ann Intern         |
| 🖾 ບທາທີ 3                                            | 5               |                | Laine, C.; Cot     | 2021   |         | Copy Formatted Reference                     | Ctrl+K      | 6/15/2021    | Journ   | Med, 174(2), 252-253.<br>https://doi.org/10.7236/m20.9009 |
| ✓ My Groups                                          |                 |                | Gao, Q.; Bao,      |        | Devició | E-mail Reference<br>Move References to Trash |             | 6/16/2021    | Journ   | 111222240101021023202112270000                            |
| V FIND FULL TEXT                                     |                 |                | Chung, Y. H.;      |        | COVID   | Add References To                            | >           | 6/16/2021    | Journ   |                                                           |
| V GROUPS SHARED BY                                   |                 | 1              |                    |        |         | Remove References from Grou                  | p Ctrl+D    |              |         |                                                           |
| ✓ ONLINE SEARCH                                      |                 |                |                    |        |         | Cut<br>Copy<br>Paste                         |             | จากนั้       | ้นคลิก  | ขวา ในบริเวณรายการ                                        |
| LISTA (EBSCO)                                        |                 |                |                    |        |         | Find Full Text                               |             |              |         |                                                           |
| PubMed (NLM)                                         |                 |                |                    |        |         | Authenticate                                 |             | ทีเลือก      | กไว้แล้ | ้ว และเลือกคำสัง                                          |
| Web of Science C                                     |                 |                |                    |        |         | Find Reference Updates                       |             |              |         |                                                           |
| more                                                 |                 |                |                    |        |         | OpenURL Link<br>Open URL                     |             | Сору         | Form    | natted Reference                                          |
|                                                      |                 | ¢              |                    |        | _       | Mark as Read<br>Mark as Unread               |             |              |         |                                                           |

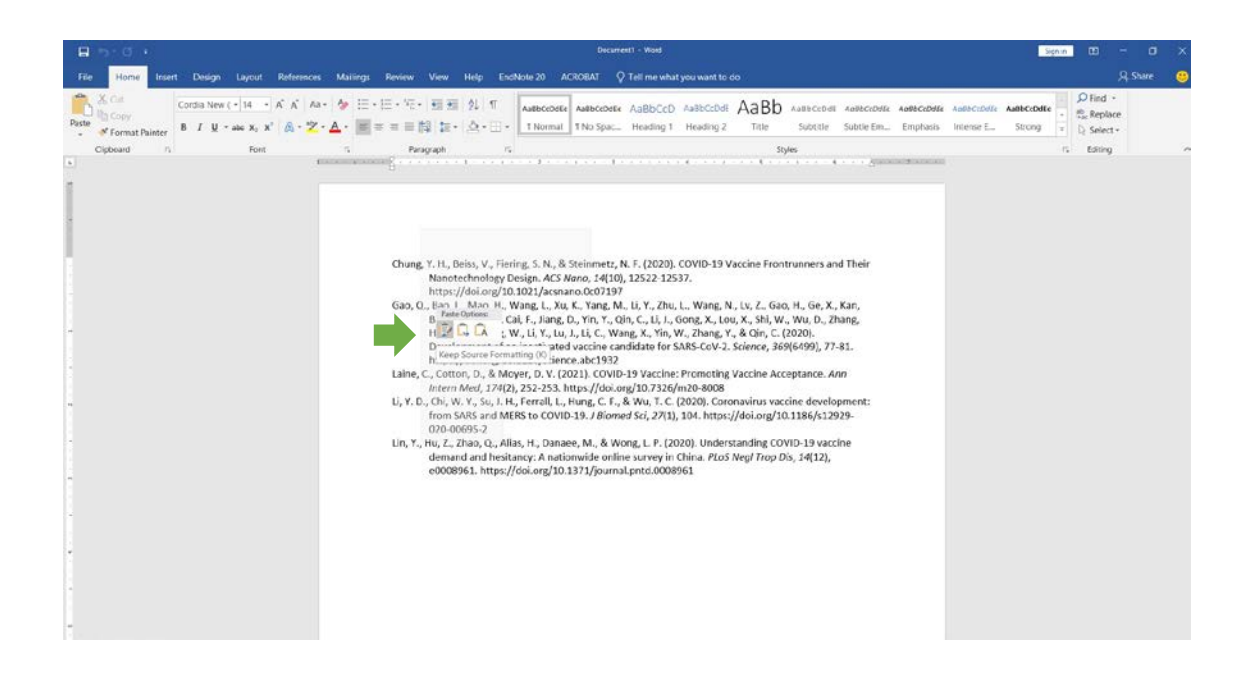

เปิดโปรแกรม Microsoft Word คลิกเมาส์ขวาในพื้นที่ว่าง เลือก Keep Source Formatting หรือกด Ctrl+V จะได้บรรณานุกรมในรูปแบบ APA 7 วิธีการใช้งาน EndNote 20 ร่วมกับ Microsoft Word ในการสร้างบรรณานุกรมแบบ Vancouver

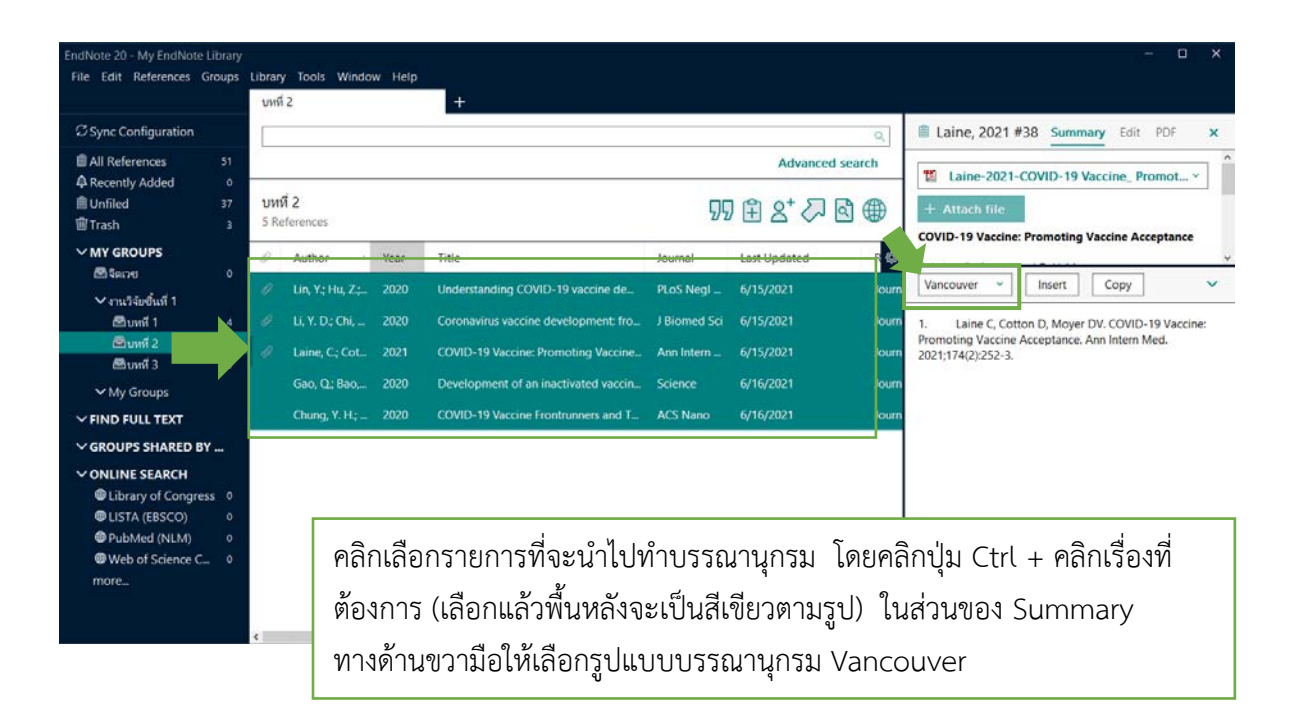

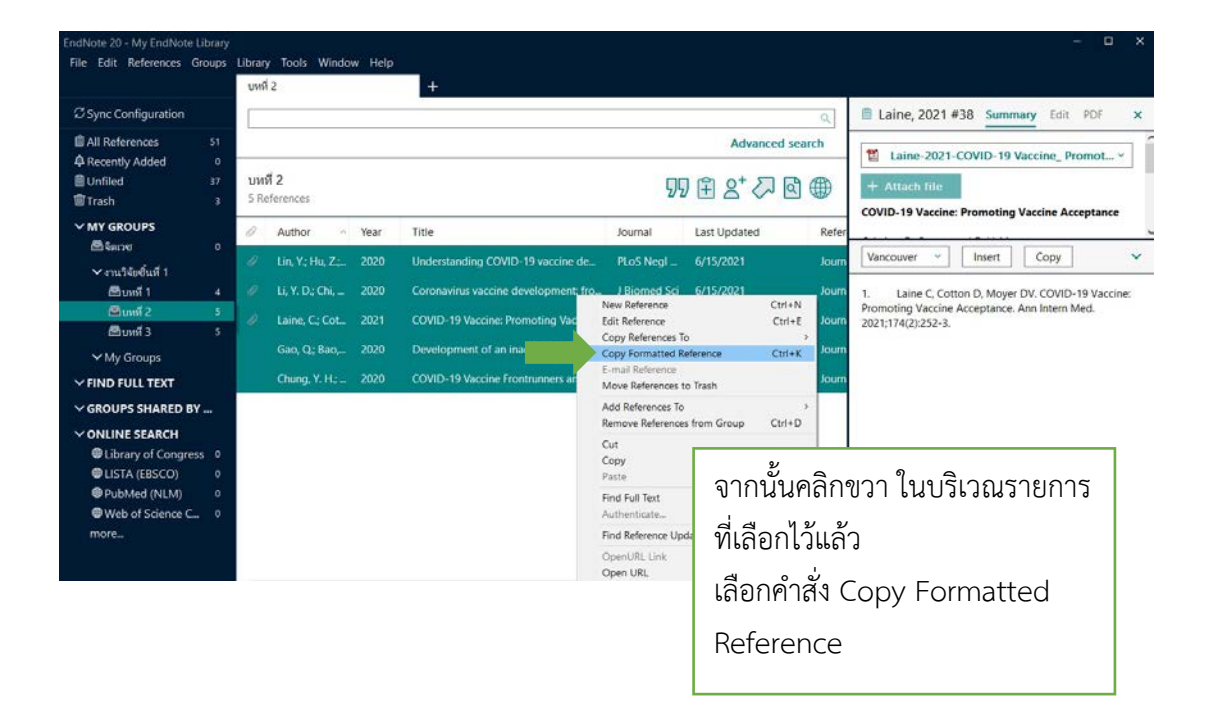

|                                  |          |                  |                                                                        |                                                                                                    |                                                                                                    |                                                                                        |                                                                                                    | Docume                                                                                                    | ent1 - Word                                                                                                    |                                                                                                    |                                                                                                   |                                                                                  |                         |                        |
|----------------------------------|----------|------------------|------------------------------------------------------------------------|----------------------------------------------------------------------------------------------------|----------------------------------------------------------------------------------------------------|----------------------------------------------------------------------------------------|----------------------------------------------------------------------------------------------------|----------------------------------------------------------------------------------------------------|----------------------------------------------------------------------------------------------------|----------------------------------------------------------------------------------------------------|---------------------------------------------------------------------------------------------------|----------------------------------------------------------------------------------|-------------------------|------------------------|
| References                       | Maili    | nas Re           | view                                                                   | View                                                                                                   | Help                                                                                                    | EndNe                                                                                  | ote 20 A                                                                                                    | CROBAT C                                                                                                    | Tell me what                                                                                                    | vou want to d                                                                                                    | io                                                                                                |                                                                                  |                         |                        |
| č A Aa •<br>A • <sup>a</sup> Σ • | ▲ -<br>6 | i∃ • j∃<br>≣ ≡ ₹ | • '== •                                                                | €≣ Э⊒<br>53  1≣ •<br>agraph                                                                            | ⊉↓   ¶<br>  <u>&amp;</u> - ⊞                                                                             |                                                                                        | AaBbCcDdEe<br>1 Normal                                                                                                    | AaBbCcDdEe<br>1 No Spac                                                                                                    | AaBbCcD<br>Heading 1                                                                                                    | AaBbCcDdE<br>Heading 2                                                                                            | AaBb<br><sub>Title</sub>                                                                          | AaBbCcDdE<br>Subtitle<br>yles                                                    | AaBbCcDdE∈<br>Subtle Em | Aa8bCcDdFe<br>Emphasis |
|                                  |          |                  | 1.<br>hesitar<br>2.<br>and M<br>Med. 2<br>4.<br>candid<br>5.<br>Nanote | Lin Y, H<br>ncy: A na<br>Li YD, C<br>ERS to C<br>2021;174<br>Gao Q,<br>Jate for S<br>Chung<br>echnolog | lu Z, Zha<br>tionwidi<br>OVID-19<br>, Cotton<br>(2):252-<br>Bao L, N<br>ARS-Co\<br>YH, Beis<br>ty Design | to Q, 7<br>e onli<br>Su JH,<br>J J Bic<br>D , M<br>ao H<br>V-2. Sc<br>s V, F<br>n. ACS | Alias H, Da<br>ine survey<br>Ferrall L, I<br>mmed Sci. 2<br>Ioyer DV. (<br>I, Wang L,<br>Cience. 20.<br>iering SN,<br>5 Nano. 20 | naee M, Wc<br>in China. PL<br>Hung CF, Wt<br>2020;27(1):1<br>COVID-19 Va<br>Xu K, Yang N<br>20;369(6499<br>Steinmetz N<br>20;14(10):1 | ng LP. Unde<br>S Negl Trop<br>I TC. Corona<br>04.<br>ccine: Prom<br>A, et al. Deve<br>):77-81.<br>F. COVID-19<br>2522-37.<br>Parte Opti<br>C.<br>Keep Sou | erstanding C<br>Dis. 2020;1<br>virus vaccin<br>oting Vaccin<br>elopment of<br>Vaccine Fro<br>Naccine Fro<br>ions: | OVID-19 var<br>4(12):e000i<br>e developm<br>le Acceptan<br>i an inactiva<br>intrunners a<br>g (K) | teine demar<br>1961.<br>ent: from SJ<br>ce. Ann Inte<br>ted vaccine<br>and Their | ld and<br>ARS<br>rn     |                        |

เปิดโปรแกรม Microsoft Word คลิกเมาส์ขวาในพื้นที่ว่าง เลือก Keep Source Formatting หรือกด Ctrl+V จะได้บรรณานุกรมในรูปแบบ Vancouver

# การแทรกรายการอ้างอิงในเนื้อหา (Citation)

วิธีการแทรกการอ้างอิงเนื้อหาหน้าข้อความ สามารถทำได้ดั้งนี้

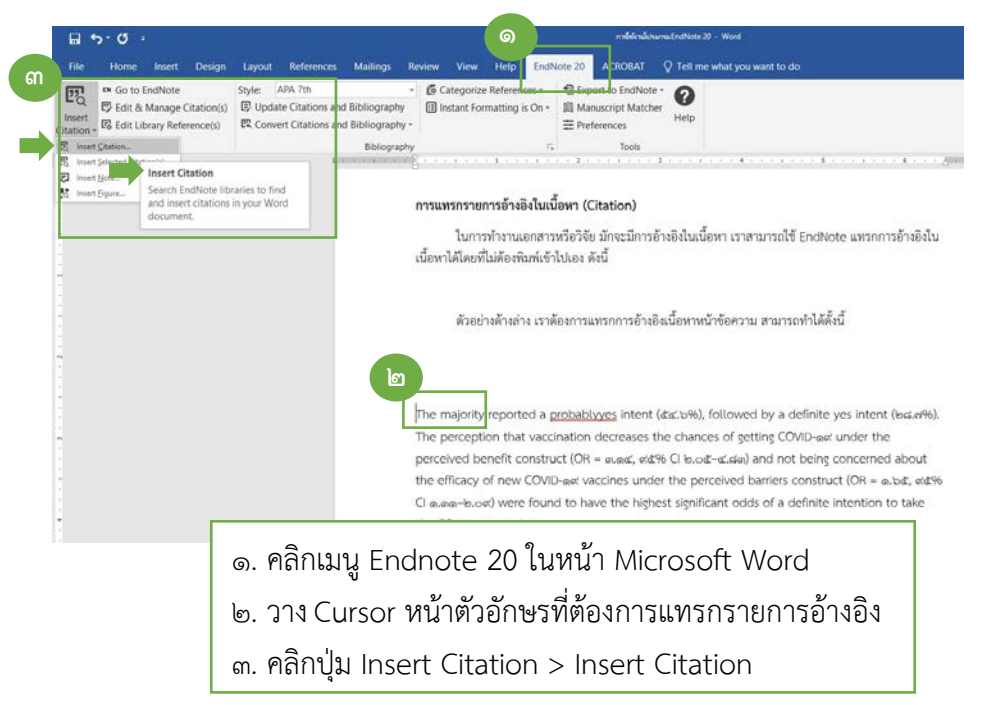

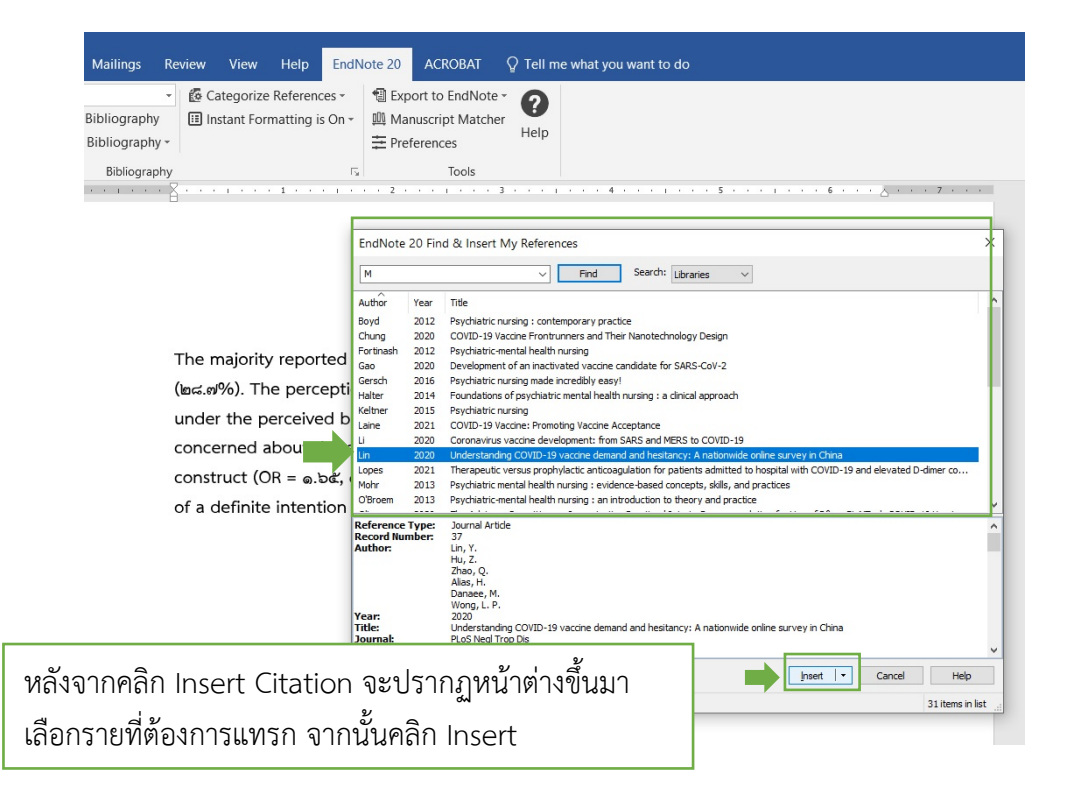

| 1.84                                                                        |           | Find Search: us -                                                                                                    |        |
|-----------------------------------------------------------------------------|-----------|----------------------------------------------------------------------------------------------------|--------|
| M                                                                           |           | V Find Sedron: Libraries V                                                                                                    |        |
| Author                                                                      | Year      | Title                                                                                                    | ^      |
| Boyd                                                                        | 2012      | Psychiatric nursing : contemporary practice                                                                                                    |        |
| Chung                                                                       | 2020      | COVID-19 Vaccine Frontrunners and Their Nanotechnology Design                                                                                                    |        |
| Fortinash                                                                   | 2012      | Psychiatric-mental health nursing                                                                                                    |        |
| Gao                                                                         | 2020      | Development of an inactivated vaccine candidate for SARS-CoV-2                                                                                                    |        |
| Gersch                                                                      | 2016      | Psychiatric nursing made incredibly easy!                                                                                                    |        |
| Halter                                                                      | 2014      | Foundations of psychiatric mental health nursing : a dinical approach                                                                                                    |        |
| Keltner                                                                     | 2015      | Psychiatric nursing                                                                                                    |        |
| Laine                                                                       | 2021      | COVID-19 Vaccine: Promoting Vaccine Acceptance                                                                                                    |        |
| Li                                                                          | 2020      | Coronavirus vaccine development: from SARS and MERS to COVID-19                                                                                                    |        |
| Lin                                                                         | 2020      | Understanding COVID-19 vaccine demand and hesitancy: A nationwide online survey in China                                                                                                    |        |
| Lopes                                                                       | 2021      | Therapeutic versus prophylactic anticoagulation for patients admitted to hospital with COVID-19 and elevated D-dimer co                                                                                                    |        |
| Mohr                                                                        | 2013      | Psychiatric mental health nursing : evidence-based concepts, skills, and practices                                                                                                    |        |
| O'Broem                                                                     | 2013      | Psychiatric-mental health nursing : an introduction to theory and practice                                                                                                    | ~      |
| uthor                                                                       |           |                                                                                                    |        |
| Year:<br>Fitle:<br>Place Publ<br>Publisher:<br>(SBN:<br>(SBN:<br>(eywords   | lished: F | ovd, Mary Ann ed<br><sup>122</sup><br>sydiatric nursing : contemporary practice<br>hiladelphia:<br>มารถเลือกรูปแบบแทรกรายการอ้างอิงในเนื้อหาจากปุ่ม Insert                                                                                                    |        |
| Year:<br>Fitle:<br>Place Publ<br>Publisher:<br>(SBN:<br>(eywords            | ished: F  | ovd, Mary Ann ed<br><sup>1012</sup><br>sychiatric nursing : contemporary practice<br>มารถเลือกรูปแบบแทรกรายการอ้างอิงในเนื้อหาจากปุ่ม Insert<br><b>[</b>                                                                                                    | -      |
| (ear:<br>ittle:<br>Place Publ<br>Publisher:<br>SBN:<br>Ceywords             | lished: F | ovg, Mary Ann ed<br><sup>1012</sup><br>sychiatric nursing : contemporary practice<br>hiladelphia:<br>มารถเลือกรูปแบบแทรกรายการอ้างอิงในเนื้อหาจากปุ่ม Insert                                                                                                    |        |
| ibrary: My                                                                  | lished: F | ovg, Mary Ann ed<br>Dia<br>sychiatric nursing : contemporary practice<br>hiladelphia:<br>มารถเลือกรูปแบบแทรกรายการอ้างอิ่งในเนื้อหาจากปุ่ม Insert<br>[Insert]<br>Library.en]                                                                                                    | -<br>- |
| ear:<br>itle:<br>lace Publ<br>vublisher:<br>SBN:<br>Ceywords<br>brary: My l | lished: F | ovd, Mary Ann ed<br>Di2<br>sychiatric nursing : contemporary practice<br>hildedphia:<br>มารถเลือกรูปแบบแทรกรายการอ้างอิ่งในเนื้อหาจากปุ่ม Insert<br>Library.enl                                                                                                    | ear)   |
| (Cear:<br>Fitle:<br>Place Publ<br>Jublisher:<br>(SBN:<br>(Seywords)         | lished: F | ovd, Mary Ann ed<br>12<br>sychiatric nursing : contemporary practice<br>hildedphia:<br>มารถเลือกรูปแบบแทรกรายการอ้างอิงในเนื้อหาจากปุ่ม Insert<br>Library.enl<br>Library.enl<br>Library.enl<br>Library.enl                                                                                       | ear)   |
| ear:<br>itle:<br>lace Publ<br>ublisher:<br>SBN:<br>eywords                  | lished: F | ovd, Mary Ann ed<br>12<br>sychiatric nursing : contemporary practice<br>hladelphia:<br>มารถเลือกรูปแบบแทรกรายการอ้างอิ่งในเนื้อหาจากปุ่ม Insert<br>Library.enl<br>Library.enl<br>Insert & Display as: Author (You<br>Insert & Exclude Author<br>Insert & Exclude Author<br>Insert & Exclude Year | ear)   |

แทรกและแสดงชื่อผู้เขียน (ปี) แทรกและไม่แสดงชื่อผู้เขียน แทรกและไม่แสดงปี แทรกเฉพาะรายการบรรณานุกรม

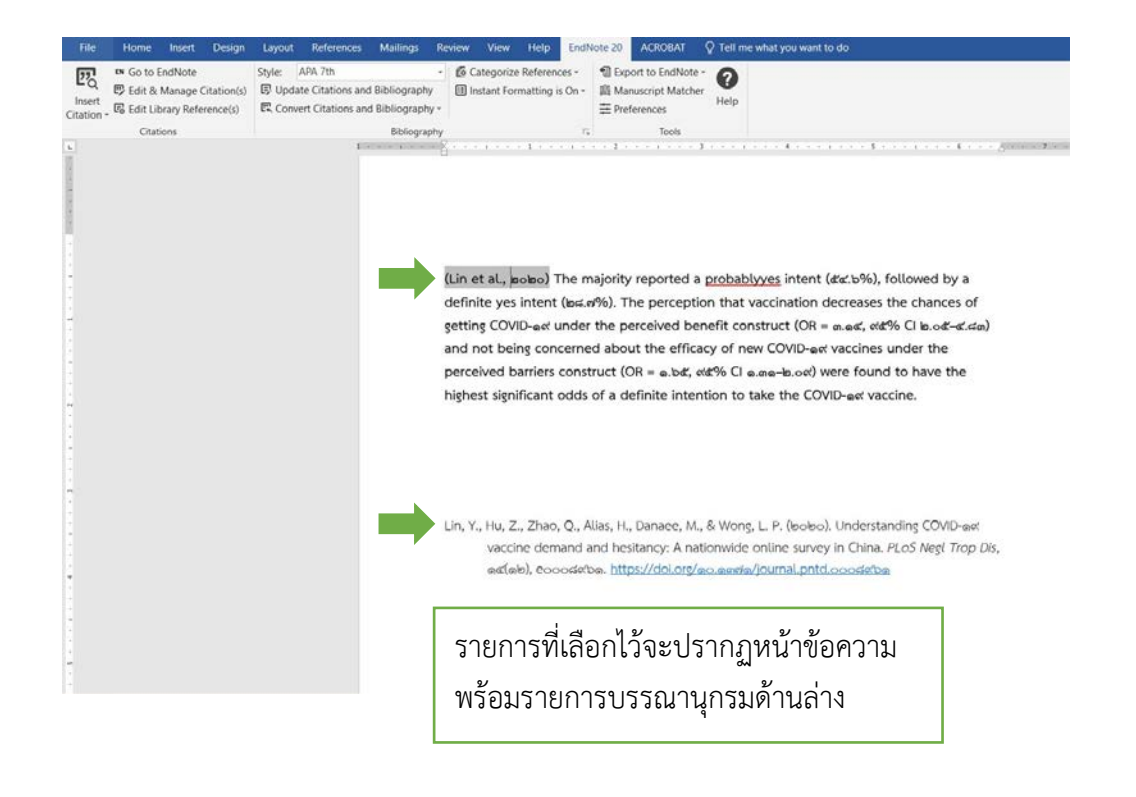

# การลบรายการแทรกอ้างอิงในเนื้อหา (Remove Citation)

เมื่อทำการแทรกอ้างอิงในเนื้อหาด้วย EndNote ใน Microsoft Word แล้วต้องการลบ ไม่สามารใช้ วิธีการลบแบบ Delete เพราะจะทำให้เครื่องมือ EndNote ติดอยู่ในรายการ Microsoft Word

การลบรายการแทรกอ้างอิงในเนื้อหาจะใช้เครื่องมือที่เรียกว่า Edit & Manage Citation(s)

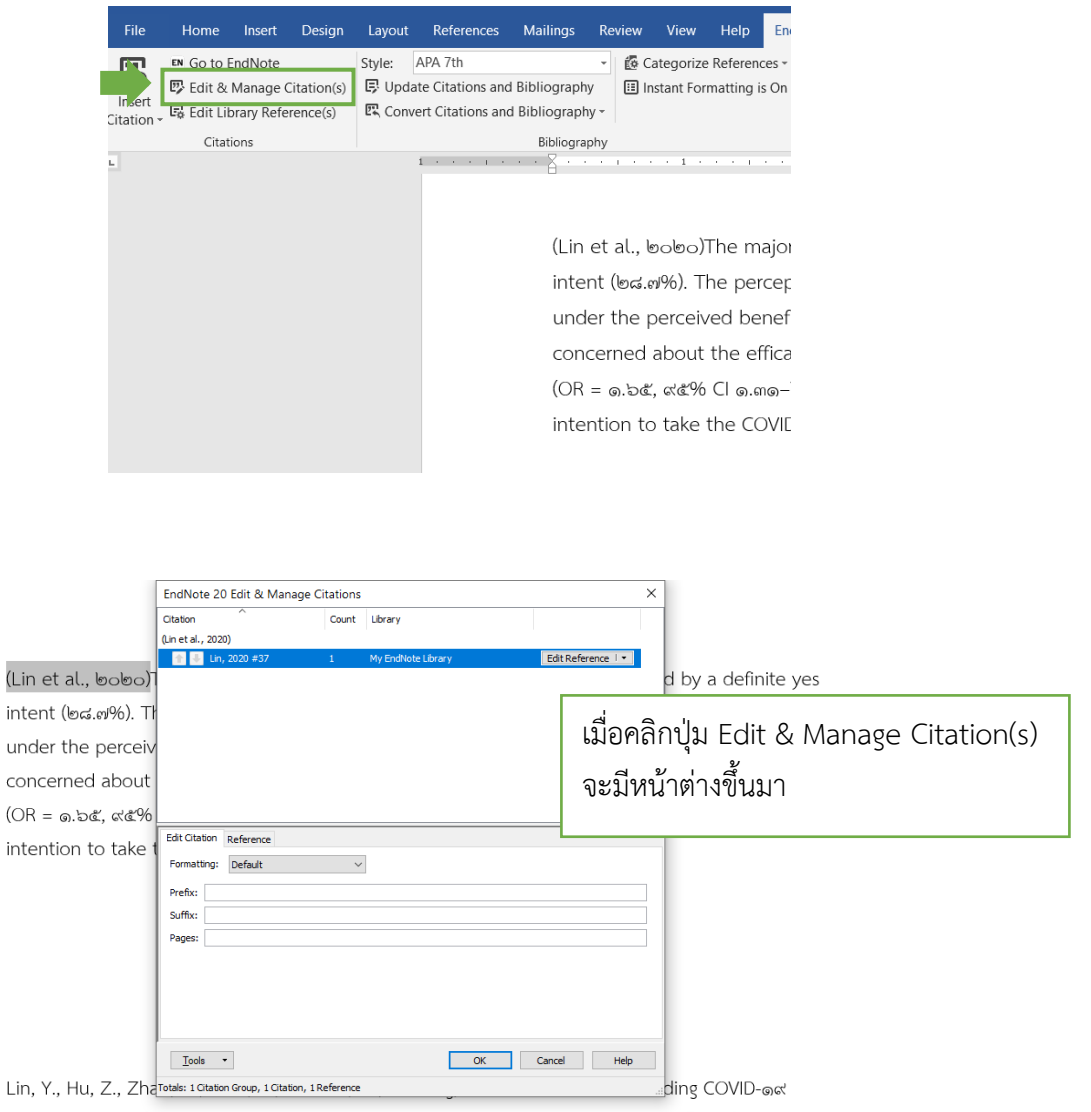

vaccine demand and hesitancy: A nationwide online survey in China. *PLoS Negl Trop Dis*, മെ(ഉെ), റോൾൻക. <u>https://doi.org/ൊണ്ണിം/journal.pntd.oooൽൻെ</u>

| EndNote 20 Edit & Mana                                             | ge Citations    |                    | ×                                                                                           |                                         |                                                                                                    |
|--------------------------------------------------------------------|-----------------|--------------------|---------------------------------------------------------------------------------------------|-----------------------------------------|----------------------------------------------------------------------------------------------------|
| Citation<br>(Lin et al., 2020)                                     | Count           | Library            |                                                                                             |                                         |                                                                                                    |
| 💽 🙆 Ln, 2020 #37                                                   | 1               | My EndNote Library | Edit Library Re<br>Find Reference U<br>Remove Citation<br>Insert Citation<br>Update from My | ference<br>Jpdates<br>/ Library         |                                                                                                    |
| Edit Citation Reference Formatting: Default Prefix: Suffix: Pages: | ~               |                    |                                                                                             | d by<br>ing C<br>ot be<br>barri<br>ds o | จะปรากฏรายการบรรณานุกรมขึ้นมา<br>เลือกรายการที่ต้องการลบ<br>จากนั้นให้คลิกปุ่ม <b>V</b> หลัง Edit Reference<br>เลือก Remove Citation แล้วคลิกปุ่ม OK |
| Tools                                                              | on, 1 Reference | ОК                 | Cancel Help                                                                                 |                                         |                                                                                                    |

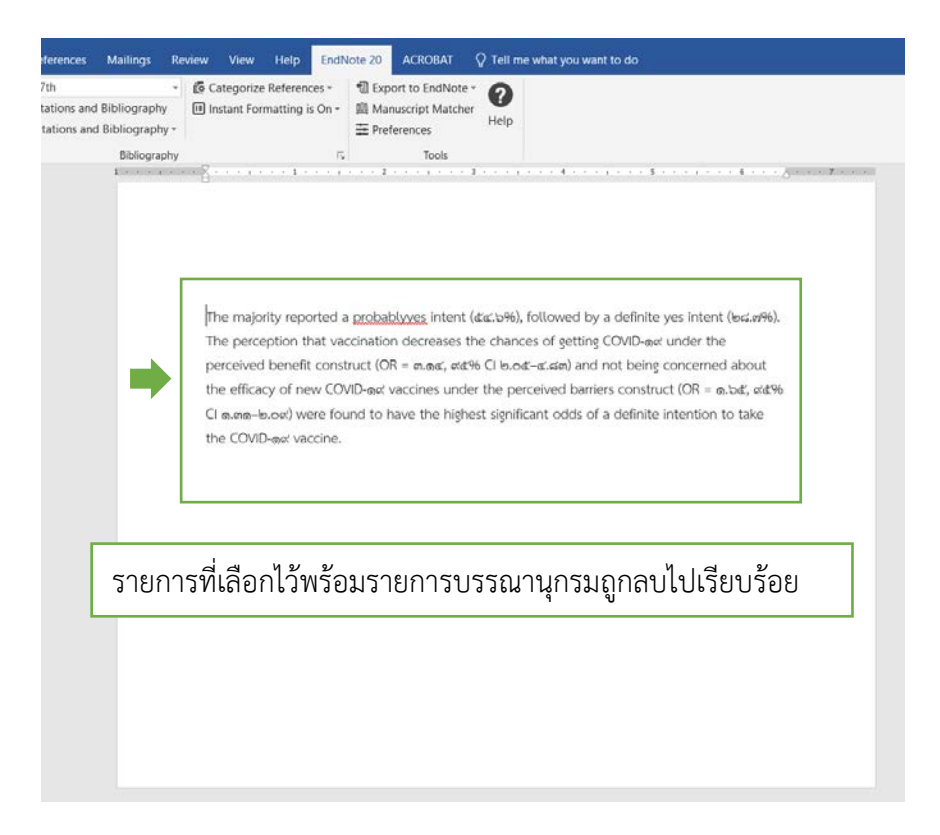

## ้วิธีการแปลงไฟล์ word ไม่ติดเครื่องมือ EndNote 20

้วิธีการทำให้ไฟล์ word ไม่ติดเครื่องมือ EndNote 20 เพื่อให้สะดวกต่อการใช้งาน สามารถทำได้ดังนี้

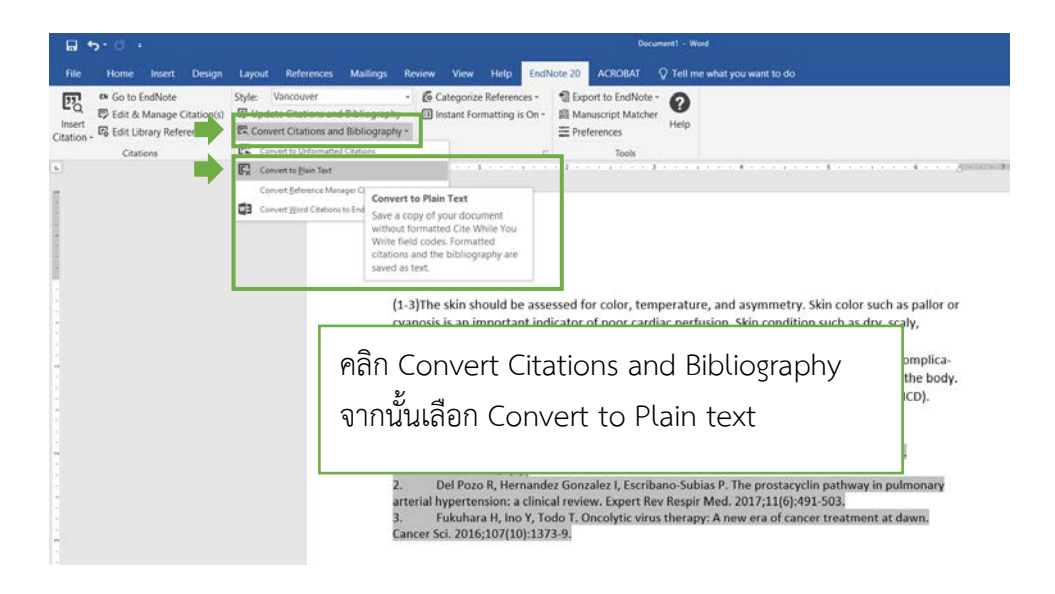

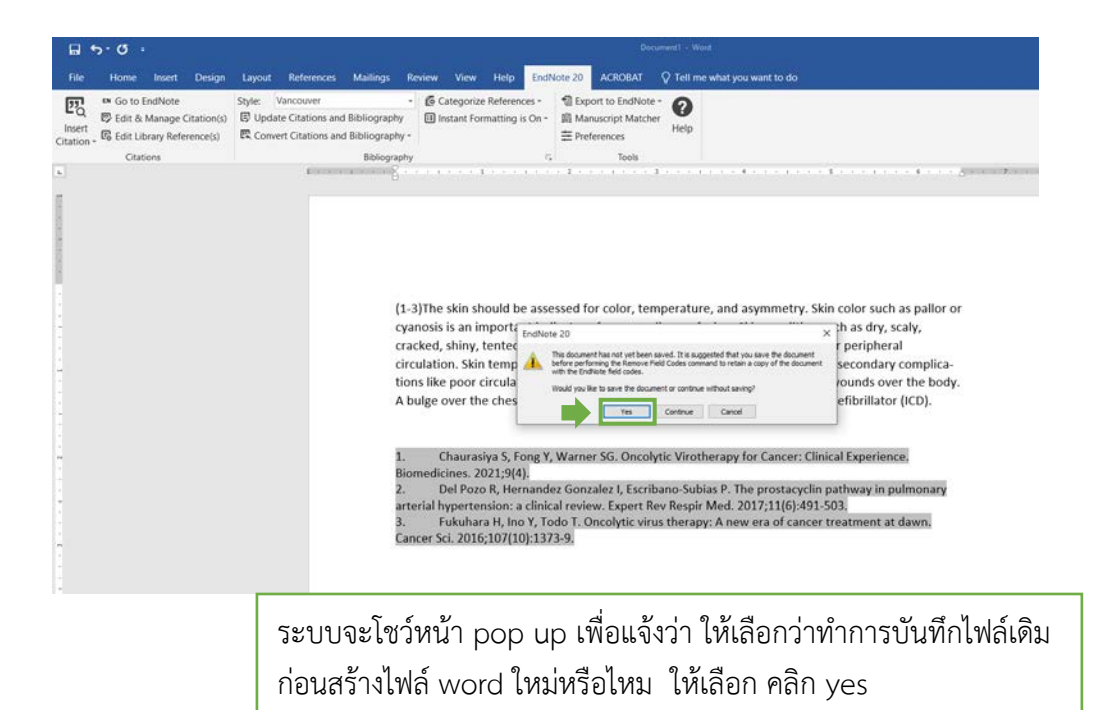

| e Home                                                  | Save As                                                                                                    |                                                                                        | 10<br>12                                                                                                    |                                                                                 |                     |                                                                                                    | ×     | to do                                                                                                    |
|---------------------------------------------------------|----------------------------------------------------------------------------------------------------|----------------------------------------------------------------------------------------|----------------------------------------------------------------------------------------------------|---------------------------------------------------------------------------------|---------------------|----------------------------------------------------------------------------------------------------|-------|----------------------------------------------------------------------------------------------------|
| Go to E                                                 | ← ↑ 🖻 > This PC > Do                                                                                                    | cuments                                                                                |                                                                                                    | × 0                                                                             |                     | Participant and a second second second second second second second second second second second second second se |       |                                                                                                    |
| 4 即 Edit & I<br>rt 時 Edit Lib<br>の、G Edit Lib<br>Citati | Cigaria: New folder This PC Do Digets Do Digets Do Digets Downloads Muric Ref Rotures Vers Vers Whorows(C) Download(P) Download(P) Downloa | Name<br>0000.bra<br>Custom Office Templates<br>My EntNote Library.Data<br>oCam<br>Zoom | Date modified<br>2/21/2022 4:03 PM<br>3/25/2022 8:02 AM<br>6/15/2021 10:16 A_<br>3/15/2022 2:24 PM<br>4/27/2022 4:19 PM | Type<br>File folder<br>File folder<br>File folder<br>File folder<br>File folder | Size                | B: •                                                                                                    | 0     |                                                                                                    |
|                                                         | BACK UP (F)      File name     Doc_EndNote     Save as type     Wired Document     Author: V3N-PC    Save Thumbnail      Hide Folders                                                                                                    | Tags: Add a tag                                                                        | Title A                                                                                                    | dd a title<br>To                                                                | Seve                | Cancel                                                                                                    |       | metry. Skin color such as pallor or<br>ondition such as dry, scaly,<br>ative of poor peripheral<br>an indicate secondary complica-<br>scars, and wounds over the body.<br>Ile cardiac defibrillator (ICD). |
|                                                         |                                                                                                    | 1. Char                                                                                | urasiya S, Fong Y, W                                                                                                    | arner SG. O                                                                     | ncolytic Vire       | otherapy                                                                                                    | for C | Cancer: Clinical Experience.<br>ຍຸ                                                                                                    |
|                                                         | เลือง Dr                                                                                                    | ive ที่ต้องการ                                                                         | เบันทึก แส่                                                                                                    | า้วใส่ขึ                                                                        | <sup>1</sup> ่อไฟล์ | ์ที่ต้อ                                                                                                    | ) V ( | าาร จากนั้นคลิก save                                                                                                    |
|                                                         | เลยก บเ                                                                                                    |                                                                                        |                                                                                                    |                                                                                 |                     |                                                                                                    |       |                                                                                                    |

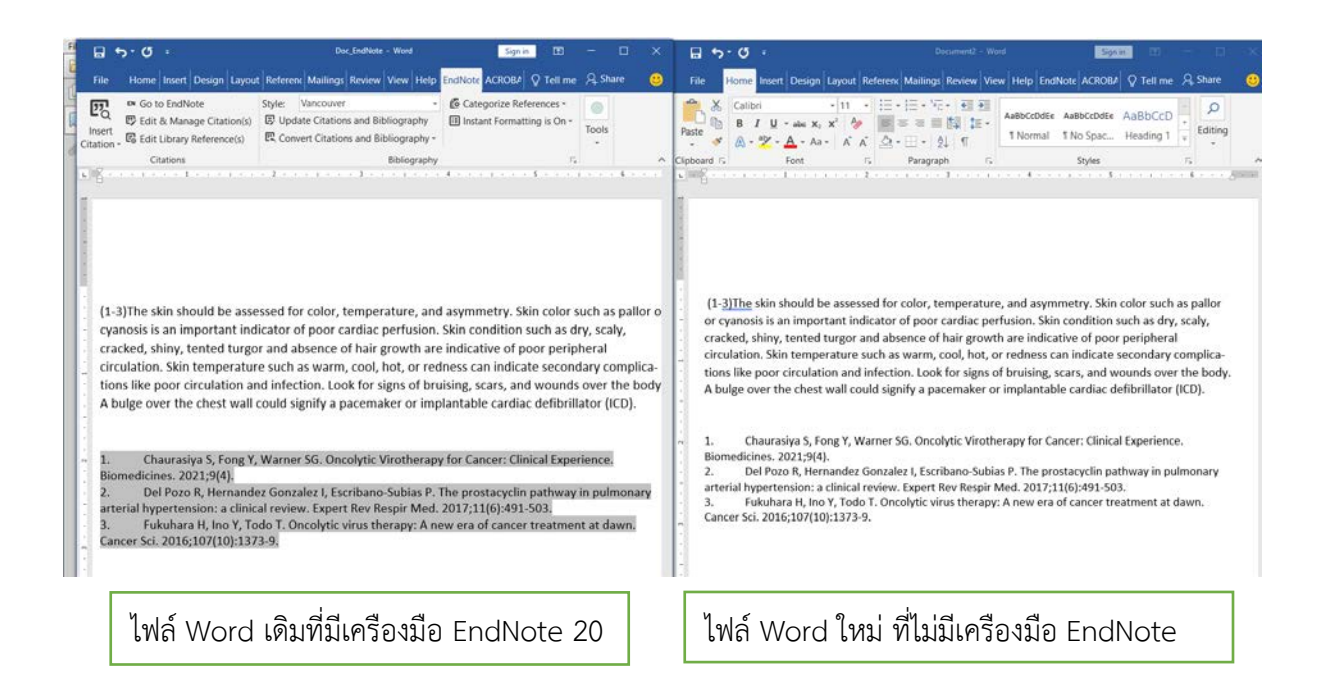

# ขั้นตอนการปฏิบัติงาน (Work Flow)

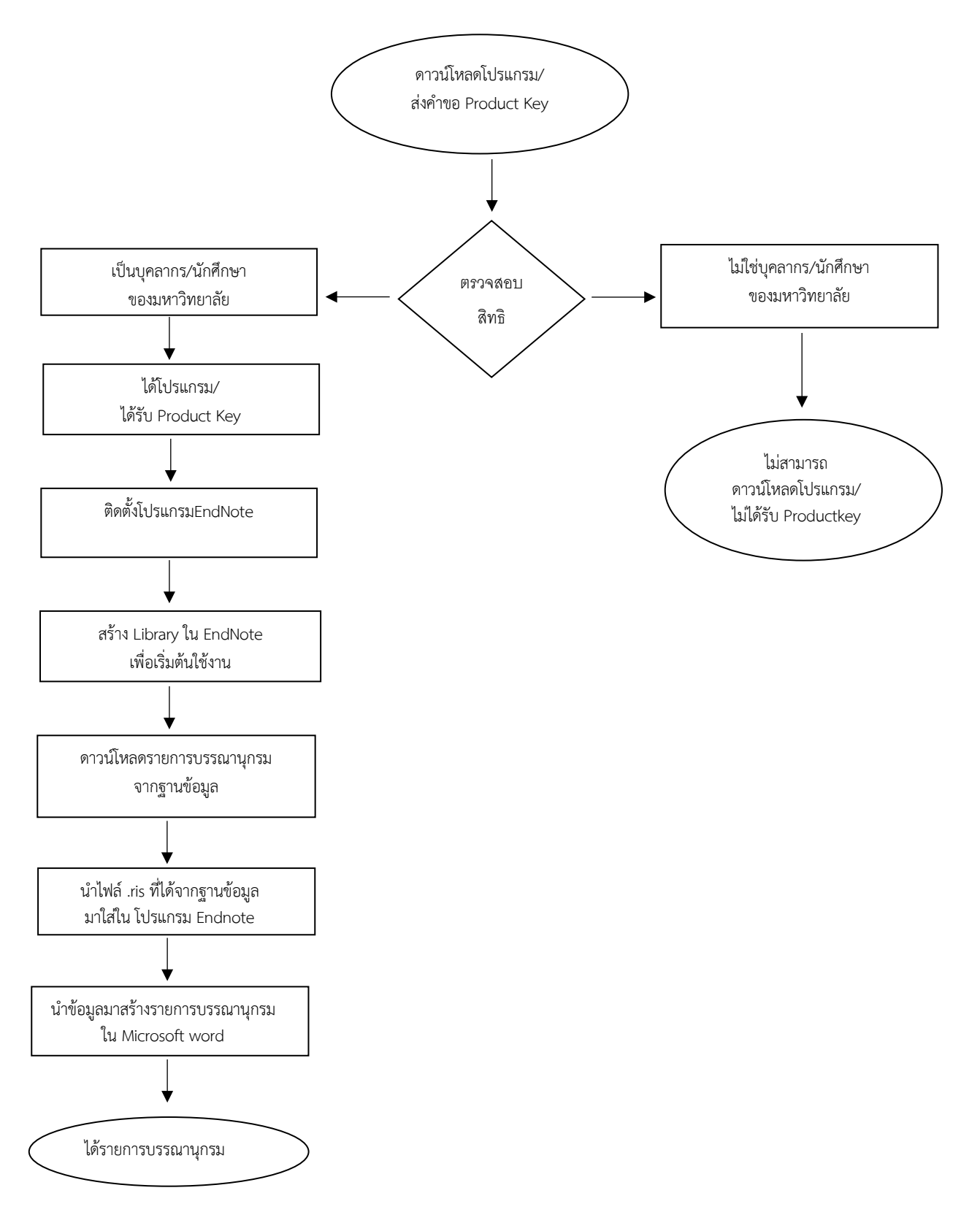

#### บรรณานุกรม

- American Psychological Association. (2021). Style and Grammar Guidelines. Retrieved June 17, 2021 from https://apastyle.apa.org/style-grammar-guidelines
- EndNoteTraining (Producer). (2020). In action: EndNote 20 (Windows) create a new reference. Retrieved June 5, 2021 from https://www.youtube.com/watch?v=slK4hSy6sQ0&list= PLAEGcPDviwLbvXTd\_qzv73lGDSXQUB\_Gd&index=5
- \_\_\_\_\_. (2020). In action: EndNote 20 (Windows) Find Full Text Preferences. Retrieved June 6, 2021 from https://www.youtube.com/watch?v=egFi8s7r\_RA&list=PLAEGcPDviwLbvXTd\_ qzv73lGDSXQUB\_Gd&index=15
- \_\_\_\_\_. (2020). In action: EndNote 20 (Windows) group sets. Retrieved June 6, 2021 from https://www.youtube.com/watch?v=B3g7riONQlE&list=PLAEGcPDviwLbvXTd\_qzv73lGDSX QUB\_Gd&index=7
- \_\_\_\_\_. (2020). In action: EndNote 20 (Windows) library creation. Retrieved June 6, 2021 from https://www.youtube.com/watch?v=Wxw\_f4vhNCU&list=PLAEGcPDviwLbvXTd\_qzv73lGD SXQUB\_Gd&index=1
- \_\_\_\_\_. (2020). In action: EndNote 20 (Windows) library customizations. Retrieved June 6, 2021 from https://www.youtube.com/watch?v=ZJxojK6CXmU&list=PLAEGcPDviwLbvXTd\_ qzv73lGDSXQUB Gd&index=4

QUB Gd&index=19

MONASH University. (2021). Citing and referencing: Vancouver. Retrieved June 17, 2021 from June 17, 2021 https://guides.lib.monash.edu/citing-referencing/vancouver